12. Select [BLUE CONES], then press the **ENT/ACK** key. The pop up window shown below appears.

| BL   | UE ( | CONES |   |
|------|------|-------|---|
| NO.  | OF   | CONES | 0 |
| NO.  | OF   | CONES | 1 |
| NO.  | OF   | CONES | 2 |
| NO.  | OF   | CONES | 3 |
| B-FL | .AG  |       |   |
| UNK  | NOM  |       |   |

Depending on the cargo, up to four "cones" have to be shown on the mast, in daylight with cones and nighttime with blue lights. The greater the number of the cones the more hazardous the cargo.

- Select [NO. OF CONES 0] if your ship is not carrying hazardous cargo.
- Select [B-FLAG] if your ship carries explosives or hazardous cargo that exceeds the hazard level expressed with cones.
- · Select [UNKNOWN] if you are unsure of cargo type.
- 13. Set [BLUE CONES] as necessary, then press the ENT/ACK key.
- 14. Select [UN/LOADED], then press the **ENT/ACK** key. The pop up window shown to the right appears.
- Select [LOADED] for vessel loaded with cargo, [UNLOAD-ED] for vessel with no cargo, or [- - -] if you are unsure of the loading status.

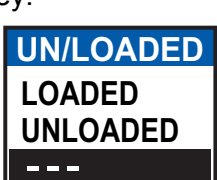

- 16. Select [CREW] is now selected, then press the ENT/ACK key.
- 17. Enter number of crew (0-254) then press the ENT/ACK key.
- 18. Select [PASSENGER], then press the **ENT/ACK** key.
- 19. Enter number of passengers (0-8190) then press the ENT/ACK key.
- 20. Select [PERSONNEL], then press the ENT/ACK key.
- Enter number of shipboard personnel (persons other than passengers and crew, 0-254) then press the ENT/ACK key.
   Note: Crew, passenger, and shipboard personnel are part in REM55 measurement.

**Note:** Crew, passenger and shipboard personnel are sent in RFM55 messages.

22. [NO. OF PERSONS] is selected; press the ENT/ACK key.

23. Enter the total number of persons (sum of crew, passengers and shipboard personnel) on-board then press the ENT/ACK key. Note: If the value entered for [CREW], [PASSENGER], [PERSONNEL] or [NO. OF PERSONS] exceeds the maximum setting listed in the steps above, the value appears as maximum for that item.

#### 24. Press ► to display the [SCALE] tab.

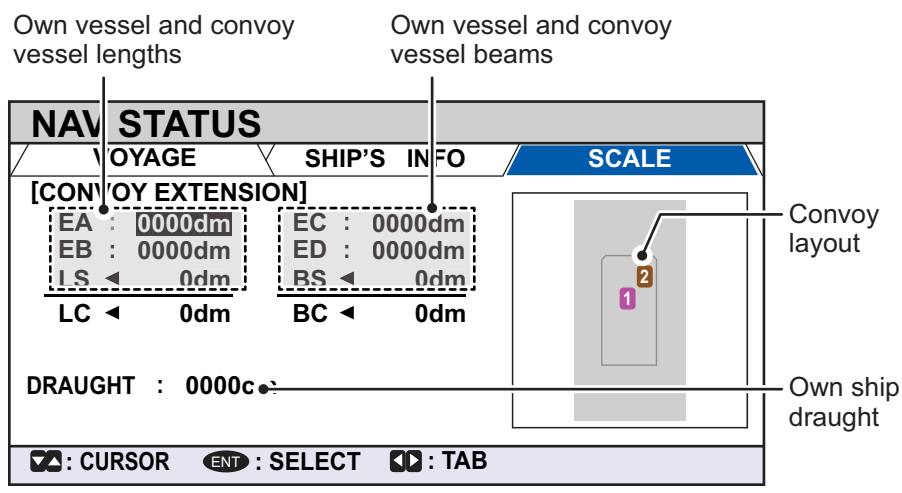

25. Referring to the table below, input the length and beam of your vessel and the convoy vessel.

| Menu item | Description                                                                    |
|-----------|--------------------------------------------------------------------------------|
| [EA]      | Length of convoy vessel A. Setting range [0] to [6800] dm.                     |
| [EB]      | Length of convoy vessel B. Setting range [0] to [6800] dm.                     |
| [EC]      | Beam of convoy vessel A. Setting range [0] to [400] dm.                        |
| [ED]      | Beam of convoy vessel B. Setting range [0] to [400] dm.                        |
| [LS]      | Own ship length. (Display only, not available for input.)                      |
| [BS]      | Own ship beam. (Display only, not available for input.)                        |
| [LC]      | Shows the total length of the convoy. (Display only, not available for input.) |
| [BC]      | Shows the total beam of the convoy. (Display only, not available for input.)   |
|           |                                                                                |

Press the arrow keys to move the selection cursor and highlight the item you wish to edit, then press the **ENT/ACK** key. A numerical input pop up window appears for the selected item.

26. Select [DRAUGHT], then press the **ENT/ACK** key to display the [DRAUGHT] setting pop up window. The setting range is [0] cm to [2000] cm.

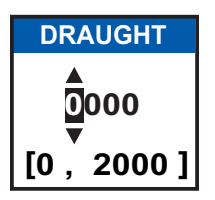

- 27. Input the draught, then press the ENT/ACK key.
- 28. Press the **DISP** key to close the menu.

# 2.4 Static Data

The [OWN INFORMATION] display shows your ship's data across four tabs. The information displayed is shown in the figure below. This data should be checked once per voyage or once per month whichever is shorter. Data may be changed only on the authority of the master.

The Officer of the Watch should periodically check position, SOG and sensor information for quality.

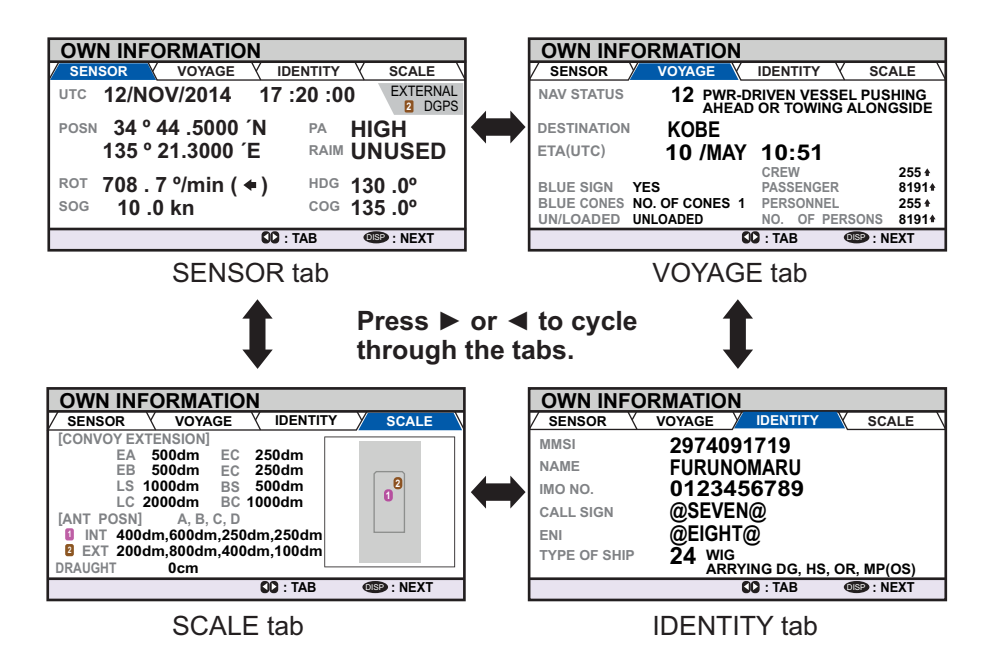

**Note:** The [TYPE OF SHIP] indication on the [IDENTITY] tab changes to display the ERI code when INLAND mode is active.

### Update rate of dynamic ship information

| Ship's dynamic conditions                           | Nominal reporting interval |
|-----------------------------------------------------|----------------------------|
| Ship at anchor or moored or aground or not under    | 3 minutes                  |
| command and not moving faster than 3 kn             |                            |
| Ship at anchor or moored or aground or not under    | 10 seconds                 |
| command and moving faster than 3 kn                 |                            |
| Ship operating in SOLAS mode, moving 0-14 kn        | 10 seconds                 |
| Ship operating in SOLAS mode, moving 0-14 kn        | 3 1/3 seconds              |
| speed and changing course                           |                            |
| Ship operating in SOLAS mode, moving 14-23 kn       | 6 seconds                  |
| Ship operating in SOLAS mode, moving 14-23 kn and   | 2 seconds                  |
| changing course                                     |                            |
| Ship operating in SOLAS mode, moving faster than 23 | 2 seconds                  |
| kn                                                  |                            |
| Ship operating in SOLAS mode, moving faster than 23 | 2 seconds                  |
| kn and changing course                              |                            |
| Ship operating in inland waterway mode              | Assigned between 2 seconds |
|                                                     | and 10 minutes             |

Ship's dynamic conditions and nominal reporting interval

# 2.5 Target List and Dangerous Target List

### 2.5.1 Target list

The [TARGET LIST] can store up to 2048 AIS targets and AIS-SARTs being detected by the FA-170, in the order which they are detected. The list can be sorted in range order, from closest to farthest.

1. Press the **DISP** key until the [TARGET LIST] or [DANGEROUS LIST] appears.

| Time at which the list was last sorted. |                                                                                                    |                                                                                                    |                                                                                                    |  |  |
|-----------------------------------------|----------------------------------------------------------------------------------------------------|----------------------------------------------------------------------------------------------------|----------------------------------------------------------------------------------------------------|--|--|
|                                         |                                                                                                    |                                                                                                    |                                                                                                    |  |  |
|                                         | 12:                                                                                                    | 81-86                                                                                                    | <u>334)</u> [                                                                                                    |  |  |
| NAME/MMSI/TY                            | RNG[kr                                                                                                    | n1 BRG[°1 AG                                                                                                    | 🖳/  r                                                                                                    |  |  |
| A SAMPLE SHIP                           | 002 3                                                                                                    | .3 080.0                                                                                                    | 0)//                                                                                                    |  |  |
| SAMPLE SHIP                             | 002 3                                                                                                    | .4 090.0                                                                                                    | 0 //   1                                                                                                    |  |  |
|                                         | 003 3                                                                                                    | .5 100.0                                                                                                    | 0 Ir                                                                                                    |  |  |
| SAMPLE SHIP                             | 004 3                                                                                                    | .6 110.0                                                                                                    |                                                                                                    |  |  |
|                                         | 005 3                                                                                                    | .7 120.0                                                                                                    | 0                                                                                                    |  |  |
| SAMPLE SHIP                             | 006 3                                                                                                    | .8 130.0                                                                                                    | 0                                                                                                    |  |  |
| SAMPLE SHIP                             | 007 3                                                                                                    | .9 140.0                                                                                                    | 0                                                                                                    |  |  |
| SAMPLE SHIP                             | 008 3                                                                                                    | .1 150.0                                                                                                    | <u>0, v</u>                                                                                                    |  |  |
| CURSOR CURSOR                           | FUNC SO : PA                                                                                                    | AGE OSP : NEX                                                                                                    | <u>π</u> t                                                                                                    |  |  |
|                                         | Was last sorte<br>target L<br>AMPLE SHIP<br>A SAMPLE SHIP<br>A SAMPLE SHIP<br>A SAMPLE SHIP<br>A SAMPLE SHIP<br>A SAMPLE SHIP<br>A SAMPLE SHIP<br>A SAMPLE SHIP<br>A SAMPLE SHIP<br>A SAMPLE SHIP<br>A SAMPLE SHIP<br>A SAMPLE SHIP<br>A SAMPLE SHIP<br>C CURSOR | Was last sorted.<br>TARGET LST 12: 01<br>NAME/MMSUTY<br>AMPLE SHIP 002 3<br>A SAMPLE SHIP 003 3<br>A SAMPLE SHIP 003 3<br>A SAMPLE SHIP 005 3<br>SAMPLE SHIP 005 3<br>SAMPLE SHIP 005 3<br>A SAMPLE SHIP 005 3<br>A SAMPLE SHIP 005 3<br>A SAMPLE SHIP 005 3<br>A SAMPLE SHIP 005 3<br>A SAMPLE SHIP 005 3<br>C CURSOR S S S S S S S S S S S S S S S S S S | was last sorted.       TARGET L     12:     01     81-8       NAME/MMSUTY     RNGIkm1     BRGI°1     AG       AMPLE SHIP     002     3.4     090.0       A SAMPLE SHIP     002     3.4     090.0       A SAMPLE SHIP     003     3.5     100.0       A SAMPLE SHIP     004     3.6     110.0       A SAMPLE SHIP     005     3.7     120.0       SAMPLE SHIP     006     3.8     130.0       SAMPLE SHIP     006     3.1     150.0       A SAMPLE SHIP     008     3.1     150.0 |  |  |

-Currently displayed target group. Total detected targets is displayed in brackets.

**NAME/MMSI/TYPE**: Target's MMSI, name or type is displayed. Where name data is available, the vessel name is displayed.

**RNG[km]**: Range from OS to target. **BRG[ ° ]**: Bearing to target. **AGE[ ' ]**: Time (in minutes) since the target data was last updated.

**Note:** The last views list ([DANGEROUS LIST] or [TARGET LIST]) is displayed. Targets are displayed in groups of 100, however only eight targets are displayed on the screen at any time. The following operations are used in the TARGET LIST.

| Operation                                                             | Description                                                                                                    |
|-----------------------------------------------------------------------|----------------------------------------------------------------------------------------------------|
| Press ▲ or ▼.                                                         | Scroll up or down the list of targets. The selected target is highlighted.                                                                       |
| Press ◀ or ►.                                                         | Move to the next group of targets (next 8 targets).                                                                                              |
| Select [NEXT 100 TAR-<br>GETS], then press the<br><b>ENT/ACK</b> key. | Move to the next page of the target list (next 100 targets). <b>Note:</b> Displayed only if more than 100 targets are detected.                  |
| Select [PREVIOUS 100<br>TARGETS], then press the<br>ENT/ACK key.      | Move to the previous page of the target list (last 100 tar-<br>gets).<br><b>Note:</b> Displayed only if more than 100 targets are detect-<br>ed. |
| Select a target, then press the <b>ENT/ACK</b> key.                   | Display the selected target's details. See section 2.5.3 for details.                                                                            |

The [NAME/MMSI/TYPE] column of the [TARGET LIST] displays the target vessel's type in the following formats:

### For CLASS A/CLASS B/AtoN type targets

Where the vessel name is available, the name is displayed. Where no name data is available, the MMSI is displayed.

| TYPE             | Display format              |
|------------------|-----------------------------|
| SAR vessel       | "SAR/VESSEL"                |
| SAR aircraft     | "SAR/AIRCRAFT"              |
| SART Active      | "SART ACTIVE"               |
| SART Test        | "SART TEST"                 |
| MOB Active       | "MOB ACTIVE"                |
| MOB Test         | "MOB TEST"                  |
| EPIRB Active     | "EPIRB ACTIVE"              |
| EPIRB Test       | "EPIRB TEST"                |
| AIS Base station | "BS: (station's MMSI/name)" |

### For SAR(VESSEL/AIRCRAFT)/SART/MOB/EPIRB type targets

**Note 1:** If there is no data for the target selected, the fields are displayed as "=NO TARGET=".

**Note 2:** Targets are automatically sorted in range order (closest to furthest) when no key is operated for 30 seconds. Target order is then updated every five seconds.

Active AIS-SARTs take priority and are displayed at the top of the list.

**Note 3:** When [AUTO SORT] on the [USER SET] menu is [OFF], the range and bearing to a target are updated. However, target order is not updated. To manually sort targets, see step 2.

**Note 4:** To select a target on the plotter display, press  $\blacktriangle$  or  $\triangledown$  to select the target then press the **ENT/ACK** key. Press  $\blacktriangle$  to cycle through targets from nearest to furthest;  $\triangledown$  to cycle through targets from furthest to nearest.

2. To view target data, or to sort the target list, select the desired target, then press the **ENT/ACK** key. The target list options pop up window appears.

| FUNCTION |                  |          |
|----------|------------------|----------|
|          | NEW MSG          | _        |
| SORT     | END: VIEW DETAIL | SORT     |
| (NORMAL) | NAME REQUEST     | (DANGER) |

- [SORT (NORMAL)]: Press ◀ to display and sort the [TARGET LIST] into range order. The closest target is displayed at the top of the list.
- [SORT (DANGER)]: Press ► to display and sort the [DANGEROUS TARGET LIST] in range order. The closest target is displayed at the top of the list.
- [VIEW DETAIL]: Press the **ENT/ACK** key to open the [TARGET DETAIL] screen.
- [NEW MSG]: Press ▲ to open the text input window to create an AIS message to the selected target.
- [NAME REQUEST]: Press ▼ to send a name request to the target vessel's AIS.
   Note: Name requests cannot be sent to the same target within a short period, regardless of target. If you have requested the name of a target too soon after the last request, or the target is out of range, or the target has set their AIS to RX only mode, the pop up message "CANNOT REQUEST NAME" is displayed. Wait a short while before requesting the name again.
- 3. Press the **DISP** key to close the menu.

### 2.5.2 Dangerous (target) list

Dangerous targets are targets which are calculated to be on a collision course with your vessel. When a dangerous target is detected, the target and its available details can be viewed in the [DANGEROUS TARGET LIST].

The operations available from the [DANGEOUS TARGET LIST] are the same as the [TARGET LIST] operations. See section 2.5.1 and section 2.5.3 for details.

| Time at which the list was last sorted |  |
|----------------------------------------|--|
|----------------------------------------|--|

| Selected target - | <b>CANGEROUS LIST</b>          | 12:32.     | 9-16     | (108)   |
|-------------------|--------------------------------|------------|----------|---------|
| is highlighted.   | NA MANSITYPE                   |            | PPC[1]   | LGEL 1  |
| 0 0               | A AMPLE SHO 002                | 3 .3       | 080.0    | 001     |
|                   | A <sup>B</sup> SAMPLE SHIP 002 | 3.4        | 090.0    | 0       |
|                   | A SAMPLE SHIP 003              | 3.5        | 100.0    | 0       |
|                   | BAMPLE SHIP 004                | 3.6        | 110.0    |         |
|                   | SAMPLE SHIP 005                | 3.7        | 120.0    | 0       |
|                   | SAMPLE SHIP 006                | 3 .8       | 130.0    | 0       |
|                   | SAMPLE SHIP 007                | 3.9        | 140.0    | 0 /     |
|                   | SAUDLE SHID MAR                | 2 1        | 150.0    | 5 🚽     |
|                   | CURSOR I : FUNC                | SO : PAGE  | 015P : N | IEXT    |
|                   | Target type symb               | ols. See A | ppend    | ix 5 fo |

-NAME/MMSI/TYPE: Target's MMSI, name or type is displayed. Where name data is available, the vessel name is displayed. RNG[km]: Range from OS to target.

**BRG[** ° ]: Bearing to target. **AGE[** ' ]: Time (in minutes) since the

target data was last updated.

 Target type symbols. See Appendix 5 for a full list of AIS symbols and their meanings.

**Note:** When no dangerous targets are detected, the list shows the message "= NO TARGET =".

### 2.5.3 How to interpret the [TARGET DETAIL] screen

The [TARGET DETAIL] screen shows available detailed information about the selected target.

Lost and dangerous targets have the appropriate icon displayed at the top right, as indicated in the lost target example below.

| TARGET DETAIL     | TYPE <b>∆<sup>A</sup> CLAS</b> |             | The LOST icon is displayed for     |
|-------------------|--------------------------------|-------------|------------------------------------|
| RNG 3.02NM        | MMSI 20150                     | 3030        | lost targets.                      |
| BRG 225.4°        | NAME FURUN                     | OMARU       | The DANGER icon is displayed       |
| SENSOR VOYAGE V   | IDENTITY Y SCAL                | E Y QUALITY | for dangerous targets.             |
| POSN 34 ° 44 .500 | )0 ´N                          |             |                                    |
| 135 ° 21.300      | 0 ´E                           |             | When data input to the FA-170 is   |
| ROT 108.7 °/min   | ( <b>♦</b> ) HDG               | 130 .0°     | interrupted or stopped indications |
| sog 10 .0 km/h    | COG                            | 135 .0°     | for all tabs appear as "".         |
| C: TARGET         | CO: TAB                        | IBACK       | ]                                  |

There are five tabs available for viewing; [SENSOR], [VOYAGE], [IDENTITY], [SCALE] and [QUALITY]. Press ◀ or ► to change the tab currently displayed.

The selected target's bearing ([BRG]), range ([RNG]), [MMSI] and [NAME] are displayed at the top of the screen regardless of the selected tab. For lost or dangerous targets, the appropriate icon is displayed at the top right of the screen.

The information displayed on each tab varies, depending on the type of target selected.

The tables on the following pages list each tab's contents, along with a brief description.

#### 2. INLAND AIS OPERATION

#### SENSOR tab

| Contents | Description                                                                                                    |
|----------|----------------------------------------------------------------------------------------------------|
| POSN     | Target's last known position. Displayed for all target types.                                                                |
| ROT      | Target's Rate Of Turn. Displayed only for CLASS A, SART, MOB and EPIRB target types.                                         |
| ALT      | Altitude. Displayed only for SAR VESSEL and SAR AIRCRAFT target types.                                                       |
| SOG      | Target's Speed Over Ground. Displayed only for CLASS A, CLASS B, SAR VESSEL, SAR AIRCRAFT, SART, MOB and EPIB target types.  |
| COG      | Target's Course Over Ground. Displayed only for CLASS A, CLASS B, SAR VESSEL, SAR AIRCRAFT, SART, MOB and EPIB target types. |
| HDG      | Target's last known heading. Displayed only for CLASS A, CLASS B, SART, MOB and EPIRB target types.                          |

### VOYAGE tab

The VOYAGE tab is only displayed for CLASS A target types and has two pages.

| Contents       | Description                                                                 |
|----------------|-----------------------------------------------------------------------------|
| NAV STATUS     | Target's navigational status (see section 1.6 for details).                 |
| DESTINATION    | Target's destination.                                                       |
| ETA            | Target's Estimated Time of Arrival at the above destination.                |
| BLUE SIGN      | Indicates if the target is carrying hazardous cargo.                        |
| BLUE CONES     | Indicates the number of blue cones (type of hazardous cargo) carried by the |
|                | target.                                                                     |
| UN/LOADED      | Indicates if the target is loaded or unloaded.                              |
| CREW           | Indicates the number of crew aboard the target.                             |
| PASSENGERS     | Indicates the number of passengers aboard the target.                       |
| PERSONNEL      | Indicates the number of personnel aboard the target.                        |
| NO. OF PERSONS | Indicates the total number of people aboard the target.                     |

### **IDENTITY tab**

The IDENTITY tab is only displayed for CLASS A, CLASS B, SAR VESSEL, SAR AIR-CAFT and AtoN target types.

| Contents     | Description                                                                      |  |
|--------------|----------------------------------------------------------------------------------|--|
| CALL SIGN    | Target's call sign. Not displayed for AtoN target types.                         |  |
| IMO NO.      | Target's International Maritime Organization registration number.                |  |
| TYPE OF SHIP | Target's ship type. Displayed only for CLASS A and CLASS B target types.         |  |
| REAL AtoN    | Displayed as "YES" for physical aids to navigation, "NO" for virtual aids to nav |  |
|              | igation. Displayed only for AtoN target types.                                   |  |
| TYPE OF AtoN | The type of aid to navigation. Displayed only for AtoN target types.             |  |
| VENDER ID    | Target's AIS maker's ID. Displayed only for CLASS B target types.                |  |
| ENI          | Target's ENI (Unique European Vessel Identification Number).                     |  |
| ERI CODE     | Target's ERI (Electronic Reporting International ship type) code.                |  |

### SCALE tab

The SCALE tab is only displayed for SAR VESSEL, SAR AIRCRAFT and AtoN target types.

| Contents                | Description                                                         |  |
|-------------------------|---------------------------------------------------------------------|--|
| SHIP SIZE(LENGTH, BEAM) | Target's ship size (length, beam). Displayed for all above target   |  |
|                         | types.                                                              |  |
| ANT POSN(X,Y)           | Position of target's antenna. Displayed for all above target types. |  |
| DRAUGHT                 | Target ship's draught. Displayed only for CLASS A target types.     |  |
| PI                      | Target's position. Displayed only for AtoN target types.            |  |
| CONVOY                  | Target's convoy length and beam.                                    |  |

### QUALITY tab

The QUALITY tab is displayed for all target types.

| Contents   | Description                                                                     |                                                                                                    |  |
|------------|---------------------------------------------------------------------------------|----------------------------------------------------------------------------------------------------|--|
| PA         | Position Accuracy for target ship. (H: High accuracy, L: Low accuracy.)         |                                                                                                    |  |
| RAIM       | Target's RAIM status. (USED: Using RAIM, UNUSED: Not using RAIM.).              |                                                                                                    |  |
| TIME STAMP | Time at which the target was last dete                                          | cted. Not displayed for AIS base stations.                                                                 |  |
| POSN       | Target's position quality. Possible pos                                         | ition qualities are shown in the list below:                                                               |  |
| QUALITY    | Quality indication                                                              | Meaning                                                                                                    |  |
|            | No position                                                                     | Position data not available.                                                                               |  |
|            | Manual position                                                                 | Position data is input manually.                                                                           |  |
|            | Dead reckoning position                                                         | Position calculated by dead reckoning.                                                                     |  |
|            | Outdated position > 200 m                                                       | More than 200 m from last estimated position.                                                              |  |
|            | Position > 10 m                                                                 | Difference of more than 10 m from last es-<br>timated position.                                            |  |
|            | Position with RAIM > 10 m                                                       | Difference of more than 10 m from last es timated position.                                                |  |
|            | Position < 10 m                                                                 | Difference of less than 10 m from last est mated position.                                                 |  |
|            | Position with RAIM < 10 m                                                       | Difference of less than 10 m from last esti-<br>mated position.                                            |  |
|            | Valid position with no time stamp                                               | No time stamp available.                                                                                   |  |
| HDG/SOG/   | Target's sensor quality. Possible sensor qualities are shown in the list below: |                                                                                                    |  |
| COG QUALI- | Quality indication                                                              | Meaning                                                                                                    |  |
| IΥ         | HIGH                                                                            | Target is equipped with sensors which meet the requirements of the VTT Standard for Inland Navigation.     |  |
|            | LOW                                                                             | Target is not equipped with sensors which meet the requirements of the VTT Standard for Inland Navigation. |  |

# 2.6 Inland AIS Specific Messaging

All sent and received messages are stored in their respective message box. Refer to the appropriate section below for how to view messages once they are sent or received.

### 2.6.1 How to send a text message

- 1. Press the **MENU/ESC** key to open the menu.
- 2. Select [MSG], then press the ENT/ACK key.

|   | MSG              |   |
|---|------------------|---|
| 1 | ТЕХТ             |   |
| 2 | ETA/RTA          | • |
| 3 | NO. OF PERSONS   | ► |
| 4 | EMMA WARNING BOX |   |
| 6 | WATER LEVEL BOX  |   |

3. [TEXT] is selected, press the ENT/ACK key.

| TEXT      |  |
|-----------|--|
| 1 NEW MSG |  |
| 2 MSG BOX |  |

4. Select [NEW MSG], then press the ENT/ACK key.

|   | NEW MSG (TEXT)                                  |                                                                                                    | <send msg=""></send> |
|---|-------------------------------------------------|----------------------------------------------------------------------------------------------------|----------------------|
|   | MSG TYPE<br>TO<br>CH<br>RETRY<br>TEXT<br>(0/85) | ADDRESSED<br>000000000<br>ALTERNATE<br>3<br>Use the software keyboard<br>to enter the message here. |                      |
| ľ | CURSOR                                          | I SELECT                                                                                            | I BACK               |

- 5. [MSG TYPE] is selected, press the **ENT/ACK** key to change the type of message you wish to send. The options pop up shown below appears.
- 6. Select the appropriate message type, then press the ENT/ACK key.

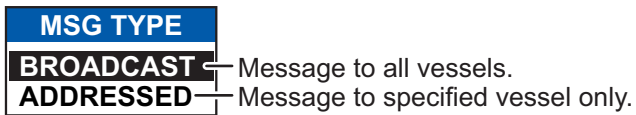

For broadcast messages, skip to step 9.

- 7. Select [TO], then press the ENT/ACK key. A numerical settings pop up appears.
- 8. Input the MMSI of the ship you wish to send this message to, then press the **ENT**/ **ACK** key to close the pop up. See section 1.5 for how to input data.

9. Select [CH] (Channel), then press the **ENT/ACK** key. The channel select options pop up appears.

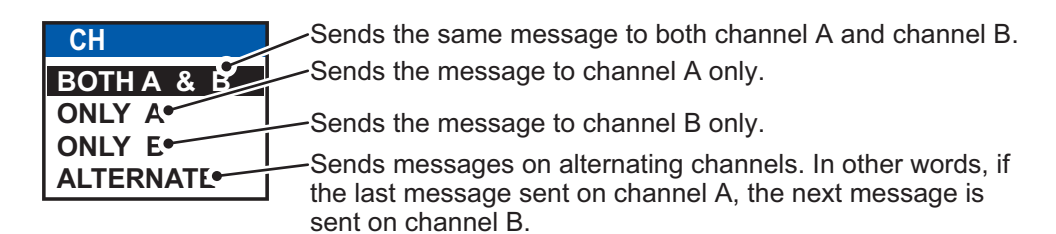

- 10. Select the appropriate option, then press the **ENT/ACK** key. For broadcast messages, skip to step 13.
- 11. Select [RETRY], then press the **ENT/ACK** key. The retry attempts setting pop up appears.
- 12. Press ▲ to increase the retry attempts, ▼ to decrease the retry attempts. The maximum setting for retries is 3. Press the ENT/ACK key to apply the setting and close the pop up.
- 13. Press ▼ to highlight the message text, then press the ENT/ACK to display the software keyboard.
- 14. Input the new message text, referring to section 1.5.4. The maximum number of characters allowed is as follows:
  - BROADCAST: 90 characters.
  - ADDRESSED: 85 characters.
- 15. Press ▲or ▼ to highlight [<SEND MSG>] at the top right of the screen, then press the ENT/ACK key. A confirmation pop up appears.
- 16. Select [YES] to send the message or [NO] to cancel the message, then press the **ENT/ACK** key.

### 2.6.2 How to view a sent text message

- 1. Press the **MENU/ESC** key to open the menu.
- 2. Select [MSG], then press the ENT/ACK key.

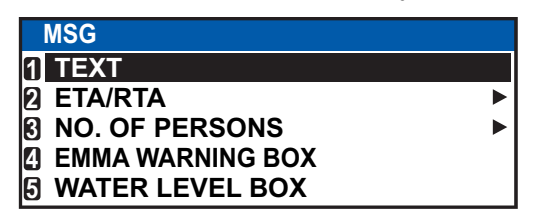

- 3. Select [TEXT], then press the ENT/ACK key.
- 4. Select [MSG BOX], then press the ENT/ACK key. The message box appears.

| MSG BOX (TEXT)                                                                                                    | Indication | Meaning                                             |
|----------------------------------------------------------------------------------------------------|------------|-----------------------------------------------------|
| OUTBOX: 10         INBOX: 12           TIME [UTC]         TO         01 / 10                                                                                                    | о́к        | This message was sent<br>successfully.              |
| Image: Second condition       Image: Second condition         Image: Second condition       Image: Second condition         Image: Second conditin       Image: Second condition <th>X<br/>NG</th> <th>This message was not sent.</th> | X<br>NG    | This message was not sent.                          |
| $\bowtie$ → 28 /MAY 16 :15 TITANIC<br>$\bowtie$ → 27 /MAY 17 :20 NAUTILUS<br>$\bowtie$ ← 26 /MAY 17 :20 BROADCAST                                                                                                    | NO<br>ACK  | Waiting for recipient to acknowledged this message. |
| Image: Second State       Image: Second State         Image: Second State       Image: Second State         Image: Second State       Image: Second State </th <th><b>Æ</b></th> <th>Broadcast message</th>                                                                | <b>Æ</b>   | Broadcast message                                   |
| C: CURSOR C: FUNC C: TAB C: BACK                                                                                                    | <b>→</b>   | Addressed message                                   |

5. Select the message you wish to view, then press the **ENT/ACK** key. The message options pop up window shown below appears.

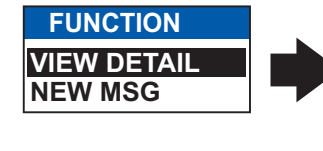

| INBOX N                                       | <b>NSG DE</b>                                                                  | TAIL ( TE                                   | XT)          |      |
|-----------------------------------------------|--------------------------------------------------------------------------------|---------------------------------------------|--------------|------|
| MSG TYPE<br>TIME [UTC]<br>TO<br>TEXT<br>( 21) | <ul> <li>ADDRESS</li> <li>28 / MAY</li> <li>9876543</li> <li>KLINGO</li> </ul> | SED<br>16 : 15<br>21 / ENTERP<br>NS ON STBD | RISE<br>BOW. |      |
| C: MESSAG                                     | E                                                                              | CD: BOX                                     | ( MENU: E    | BACK |

Select [VIEW DETAIL], then press the **ENT/ACK** key to display the received message's contents. The figure above shows an example of a received message. Select [NEW MSG], then press the **ENT/ACK** key to send a message back to this message's sender.

- 6. Press ▲ or ▼ to view other messages, press ◀ or ► to switch between viewing an [INBOX] message and an [OUTBOX] message.
- 7. Press the **DISP** key to close the menu.

### 2.6.3 ETA and RTA messages

The purpose of an ETA message is to apply for a time slot at a lock, bridge or terminal. (Hereafter "lock" refers to lock, bridge or terminal.) The message contains your ship's ETA at the lock, air draught, the number of assisting tugboats required and the particulars of the lock (country code, location code, etc.).

Upon receipt of your ETA message, the lock authority responds with an RTA (Requested Time of Arrival) message, usually within 15 minutes of receipt of the ETA message. The RTA message contains lock operational status, requested time of arrival and the particulars of the lock (country code, location code, etc.).

### How to send an ETA message

- 1. Press the **MENU/ESC** key to open the menu.
- 2. Select [MSG], then press the ENT/ACK key.
- 3. Select [ETA/RTA], then press the ENT/ACK key.

| ETA/RTA          |  |
|------------------|--|
| 1 NEW MSC        |  |
| <b>2</b> MSG BOX |  |

 The [NEW MSG] option in the [ETA/RTA] pop up window is not available for selection in [SOLAS] mode.

4. Select [NEW MSG], then press the ENT/ACK key.

| NEW MSG (E      | TA)                    | <send msg=""></send> |
|-----------------|------------------------|----------------------|
| TO : 0000       | 00000                  |                      |
| CH : ALTEI      | RNATE                  |                      |
| RETRY : 3       |                        |                      |
| DESTINATION     | : DE  TRI   01234   11 | 111 56789            |
| COUNTRY CODE <  | DE LOCATION C          | ODE < TRI            |
| FAIRWAY NO.     | 01234 TERMINAL C       | ODE < 11111          |
| FAIRWAY HECT <  | 56789                  |                      |
| ETA[UTC]        | : 12/MAY 12:32         |                      |
| AIR DRAUGHT     | ÷ 0 .0cm               |                      |
| NO. OF TUGBOATS | : 0                    |                      |
|                 | SELECT                 | I BACK               |

- 5. [TO] is selected. Press the **ENT/ACK** key. to display the MMSI settings pop up window.
- 6. Enter the MMSI of the lock/bridge/terminal you want to pass through then press the **ENT/ACK** key.
- 7. Select [CH], then press the ENT/ACK key.

| СН         | Sends the same message to both channel A and channel B.                    |
|------------|----------------------------------------------------------------------------|
| BOTH A & B | Sends the message to channel A only.                                       |
| ONLY A•    | —Sends the message to channel B only.                                      |
|            | Sends messages on alternating channels. In other words, if                 |
|            | the last message sent on channel A, the next message is sent on channel B. |

- 8. Select the channel over which to send the message then press the ENT/ACK key.
- 9. Select [RETRY], then press the **ENT/ACK** key. The retry attempts setting pop up appears.
- 10. Press ▲ to increase the retry attempts, ▼ to decrease the retry attempts. The maximum setting for retries is 3. Press the ENT/ACK key to apply the setting and close the pop up.
- 11. Select [DESTINATION] then press the **ENT/ACK** key. The [INLAND DESTINA-TION LIST] appears.

| INLAND DESTINATION LIST             |        |             |                                           |            |
|-------------------------------------|--------|-------------|-------------------------------------------|------------|
| <pre><set><edit></edit></set></pre> |        | <cut></cut> | <cut> <copy> <paste></paste></copy></cut> |            |
|                                     | INLAN  | ID DESTINA  | TION                                      | 01 / 20    |
| 01: C                               | DE  TR | 01234  111  | 11   56789                                |            |
| 02                                  |        | 00000       | 00000                                     |            |
| 03:                                 | 1      | 00000       | 00000                                     |            |
| 04:                                 | I      | 00000       | 00000                                     |            |
| 05:                                 | I      | 00000       | 00000                                     |            |
| 06:                                 | I      | 00000       | 00000                                     |            |
| 07:                                 | 1      | 00000       | 00000                                     |            |
| 08:                                 | I      | 00000       | 00000                                     | ▼          |
|                                     | URSOR  | ENT: EXEC   | CO: FUNC                                  | MEND: BACK |

12. Referring to section 2.3, select or edit an existing destination or create a new destination. The figure below shows an example destination and the edit pop up windows.

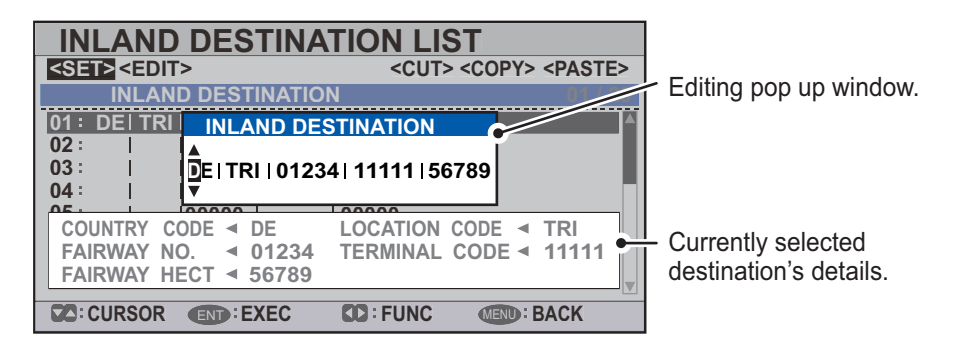

When setting an destination for the [INLAND DESTINATION LIST] the following details are required.

- Country code: The UN country code of your destination. (Referring to ISO 3166.)
- Three letter location code.
- Fairway number and hectometer.
- · Terminal code.

**Note:** For location codes, fairway numbers (and hectometers) and terminal codes, refer to the ERI (Electronic Reporting International) Guide Part IV Annex 2 for examples.

- 13. Input or edit the destination as appropriate, then press the ENT/ACK key.
  Press ▲ to increase the value (or the next character, in alphabetical order), press
  ▼ decrease the value (or the previous character, in alphabetical order). Press ► to move the selection cursor to the right, ◄ to move the cursor to the left.
- 14. Select [<SET>], then press the ENT/ACK key.
- 15. Select [ETA (UTC)], then press the **ENT/ACK** key. The settings pop up window shown below appears.

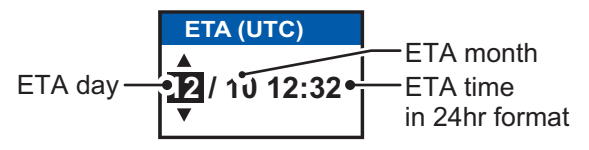

- 16. Select [AIR DRAUGHT], then press the ENT/ACK key.
- 17. Enter your ship's air draught then press the **ENT/ACK** key. (Air draught is the vertical distance measured from the ship's waterline to the highest point on the ship.)
- 18. Select [NO. OF TUGBOATS], then press the ENT/ACK key.
- 19. Enter the no. of assisting tugboats (0-6) your ship requires then press the **ENT**/ **ACK** key. Enter [0] for none.
- 20. Press ▲or ▼ to highlight [<SEND MSG>] at the top right of the screen, then press the ENT/ACK key. The system will now attempt to send the message.

#### How to view sent ETA messages and received RTA messages

A lock authority responds to an ETA message with an RTA message. An RTA message contains the date and time the lock authority requests that your ship arrive to the lock, lock status and the particulars of the lock (country code, location code, etc.)

When an RTA message is received, a pop up showing the message "RTA MESSAGE RECEIVED." appears. The pop up also shows the sender's MMSI ID, or the sender's name it if is included in the message.

To view past messages, do the following:

- 1. Press the MENU/ESC key to open the menu.
- 2. Select [MSG], then press the ENT/ACK key.
- 3. Select [ETA/RTA], then press the **ENT/ACK** key.
- 4. Select [MSG BOX], then press the ENT/ACK key. The message box appears.

| MSG BOX (ETA         | /RTA)      |            |               |                              |
|----------------------|------------|------------|---------------|------------------------------|
| OUTBOX(ETA): 10      | У ІНВО     | X(RTA): 12 | Indication    | Meaning                      |
|                      | FROM       | 01 / 10    |               | This message has been viewed |
| A → 30 /MAY 17 : 20  | BROADCAST  |            |               |                              |
| 28 /MAY 16:15        | ENTERPRISE |            | E S           | This message is unviewed.    |
| Ø → 27 /MAY 17 :20   | BROADCAST  |            | $\rightarrow$ | Broadcast message            |
| Ø ← 26 /MAY 17 :20   | NEPTUNE    |            |               |                              |
| 🛛 😥 尧 25 /MAY 17 :20 | BROADCAST  |            | -             | Addressed message            |
| A 24 /MAY 17 :20     | NAUTILUS   | V          |               |                              |
| CURSOR D: FUNC       | C CO: TAB  | I BACK     |               |                              |

Press ◀ or ► to switch between the [OUTBOX(ETA)] and [INBOX(RTA)] tabs.

5. Select the message you wish to view, then press the **ENT/ACK** key. The message options pop up window shown below appears.

|            | INBOX MSG                                                                        | DETAIL (RTA)                                                                                                    |                |
|------------|----------------------------------------------------------------------------------|----------------------------------------------------------------------------------------------------|----------------|
| FUNCTION   | MSG TYPE 🖪 RTA                                                                   |                                                                                                    | N              |
| IEW DETAIL | TIME [UTC] < 30 /<br>FROM < MMS                                                  | AUG 18 : 30<br>SI / Sender's name appea                                                                                                    | rs here        |
|            | DESTINATION<br>COUNTRY CODE<br>FAIRWAY NO.<br>FAIRWAY HECT<br>ETA[UTC]<br>STATUS | <ul> <li>◆ DEI TRI   01234   111</li> <li>DE LOCATION CO</li> <li>01234 TERMINAL CO</li> <li>56789</li> <li>◆ 12/MAY 12:32</li> <li>◆ LIMITED OPERATIO</li> </ul> | 11 56789<br>DE |
|            | C: MESSAGE                                                                       | SC : BOX                                                                                                    | I BACK         |

Select [VIEW DETAIL], then press the **ENT/ACK** key to display the received message's contents. The figure above shows an example of a received message. Select [NEW MSG], then press the **ENT/ACK** key to send a message back to this message's sender.

- 6. Press ▲ or ▼ to view other messages, press ◀ or ► to switch between viewing an [INBOX] message and an [OUTBOX] message.
- 7. Press the **DISP** key to close the menu.

V N

### 2.6.4 No. of persons message

A number of persons message informs authorities or ships how many persons (passengers, crew, shipboard personnel) you have on board your ship. Send this message on request or in case of an event.

- 1. Press the **MENU/ESC** key to open the menu.
- 2. Select [MSG] then press the ENT/ACK key.
- 3. Select [NO. OF PERSONS] then press the ENT/ACK key.

| NO. OF PERSONS   |  |
|------------------|--|
| 1 NEW MSG        |  |
| <b>2 MSG BOX</b> |  |

4. Select [NEW MSG], then press the ENT/ACK key.

| NEW M                                      | SG (PERSONS)                                                     | <send msg=""></send> |
|--------------------------------------------|------------------------------------------------------------------|----------------------|
| MSG TYPE<br>TO<br>CH<br>RETRY<br>NO. OF PE | : [FM/ADDRESSED<br>: 00000000<br>: ALTERNATE<br>: 3<br>RSONS : 0 |                      |
| CURSOF                                     | END : SELECT                                                     | I BACK               |

5. [MSG TYPE] is selected; press the ENT/ACK key.

| MSG TYPE        |                                                 |
|-----------------|-------------------------------------------------|
| IFM / BROADCAST | IFM message to all vessels on the same channel. |
| IFM / ADDRESSED | IFM message to specified vessel only.           |
| RFM / BROADCAST | RFM message to all vessels on the same channel. |
| RFM / ADDRESSED | RFM message to specified vessel only.           |

- Select the appropriate message type, then press the ENT/ACK key. IFM messages require the total number of people on board. RFM messages require a breakdown of the total people on board (No. of crew, passengers and personnel).
- 7. Select [CH], then press the ENT/ACK key.

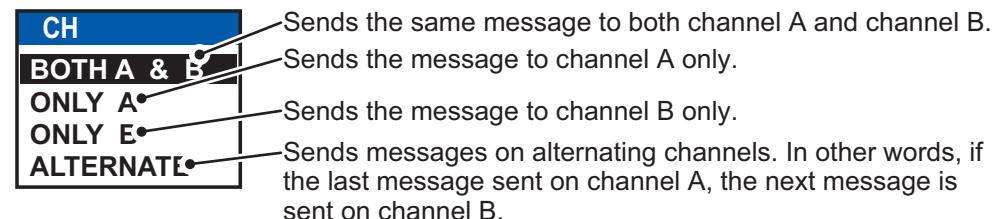

- 8. Select the channel to use to send the message then press the ENT/ACK key.
- 9. Select [RETRY], then press the **ENT/ACK** key. The retry attempts setting pop up appears.
- 10. Press ▲ to increase the retry attempts, ▼ to decrease the retry attempts. The maximum setting for retries is 3. Press the ENT/ACK key to apply the setting and close the pop up.
- 11. Select and enter the total number for [NO. OF PERSONS] (IFM message) or [CREW], [PASSENGER] and [PERSONNEL] (RFM message), then press the **ENT/ACK** key.
- 12. Press ▲or ▼ to highlight [<SEND MSG>] at the top right of the screen, then press the ENT/ACK key. The system will now attempt to send the message.

### 2.6.5 EMMA warning message

EMMA (European Multiservice Meteorological Awareness) warnings are sent by base stations to skippers to inform them of special meteorological situations. EMMA does not provide continuous weather information, but only warnings of wind, rain, snow and ice, thunderstorm, fog, extreme temperatures (low and high), flood, fire in the forest. These messages are additional to the Notices to Skippers warnings.

The information includes the following:

- Start time of validity
- End time of validity
- Fairway section start and end co-ordinates
- Minimum value
- Maximum value
- Classification of warning
- Wind direction
- Type of weather warning

When you receive an EMMA warning, the "EMMA WARNING RECEIVED" pop up window appears and shows the MMSI or name of the sending agency. To see the contents of the message, do the following:

- 1. Press the **MENU/ESC** key to open the menu.
- 2. Select [MSG] then press the ENT/ACK key.
- 3. Select [EMMA WARNING BOX] then press the ENT/ACK key.
- Select a message then press the ENT/ACK key. The EMMA warning message looks something like example below. To view the other messages, press ▲ or ▼.

| EMMA WARNING MSG DETAIL                                                                                                    |                                                                                       |
|----------------------------------------------------------------------------------------------------|---------------------------------------------------------------------------------------|
| TIME [UTC]         30 /SEP 17: 20           FROM         123456789 / NAUTILUS                                                                       | Time and date the message was received.                                               |
| TERM [UTC]        26 / JAN 15: 00 ~ 26 / JAN 18:00         AREA        34 °25 .0000 'N 34 °35 .0000 'N          134 °25 .0000 'E ~ 134 °35 .0000 'E | Time frame (from date/time<br>to date/time) and area<br>(coordinates) of the warning. |
| TYPE                                                                                                    | Type of weather warning,<br>class of warning and other<br>details of the warning.     |
| SC: MESSAGE SACK                                                                                                    |                                                                                       |

| ltem           | Dese                                                                                                    | cription                                                                                                    |  |
|----------------|----------------------------------------------------------------------------------------------------|----------------------------------------------------------------------------------------------------|--|
| TYPE           | [FIRE IN THE FORESTS], [FOG],<br>[FLOOD], [HIGH TEMPERATURE],<br>[LOW TEMPERATURE], [RAIN],<br>[SNOW AND ICE], [THUNDER-<br>STORM], [WIND]                                                                                                    | Units of measurement are as follows:<br>• km/h (wind)<br>• °C (temperature)<br>• cm/h (snow)<br>• l/m <sup>2</sup> h (rain)<br>• m (visibility distance in fog) |  |
| MIN, MAX VALUE | The minimum and maximum value of respective item over one hour. For example, if the minimum and maximum values for snow and ice are 1 and 4 respectively, this means that 1-4 cm of snow or ice has fallen in one hour.<br>The indication range is -254 to +254, or "" in case where a value is not reported, for example, fire in the forests and flood. |                                                                                                    |  |
| CLASS          | Weather classification: [SLIGHT], [M<br>" (unknown)                                                                                                    | EDIUM], [STRONG/HEAVY] or "                                                                                                    |  |
| WIND DIRECTION | [NORTH], [NORTH EAST], [EAST], [SOUTH EAST], [SOUTH], [SOUTH<br>WEST], [WEST], [NORTH WEST] or "" (Where no wind data is avail-<br>able.)                                                                                                    |                                                                                                    |  |

5. Press the **MENU/ESC** key to close the message.

### 2.6.6 Water level message

The water level message is sent by base stations to inform skippers about actual water levels in their area. It is additional short-term information to the water levels distributed via Notices to Skippers. The message contains the country code (location), gauge ID and water level.

When you receive a water level message, a pop up displays "WATER LEVEL MES-SAGE RECEIVED.".

To see the contents of the message, do the following:

- 1. Press the **MENU** key to open the menu.
- 2. Select [MSG] then press the ENT/ACK key.
- 3. Select [WATER LEVEL BOX] then press the ENT/ACK key.
- 4. Select a message then press the **ENT/ACK** key.

|   | WATER LEVEL M                           | SG DETAI                                 | L                                                         |                |                                  |
|---|-----------------------------------------|------------------------------------------|-----------------------------------------------------------|----------------|----------------------------------|
|   | TIME [UTC] < 30 /SEP 1<br>FROM 12345678 | 17: 20<br>9 / NAUTILU:                   | Time/da                                                   | te re<br>ind c | ceived, sender's<br>ountry code. |
| N | ational unique gauge ID ∢               | GAUGE ID<br>0007<br>0015<br>0255<br>2047 | WATER LEVEL<br>4 . 24m<br>5 . 33m<br>1 . 23m<br>- 1 . 22m | Po             | sitive or negative value         |
|   | C: MESSAGE                              |                                          | MEND : BACK                                               |                |                                  |

5. Press the **MENU/ESC** key to close the message.

# 2.7 Viewing Initial Settings

The [INITIAL SET] menu, which is locked with a password to prevent accidental changes to the ship's details, is where the installer enters ship's MMSI, internal and external antenna positions, ship type, I/O port settings and network settings. You can view the settings on this menu as follows.

- 1. Press the **MENU/ESC** to open the menu.
- 2. Press the ENT/ACK key twice.
- 3. Select item to view then press the ENT/ACK key.

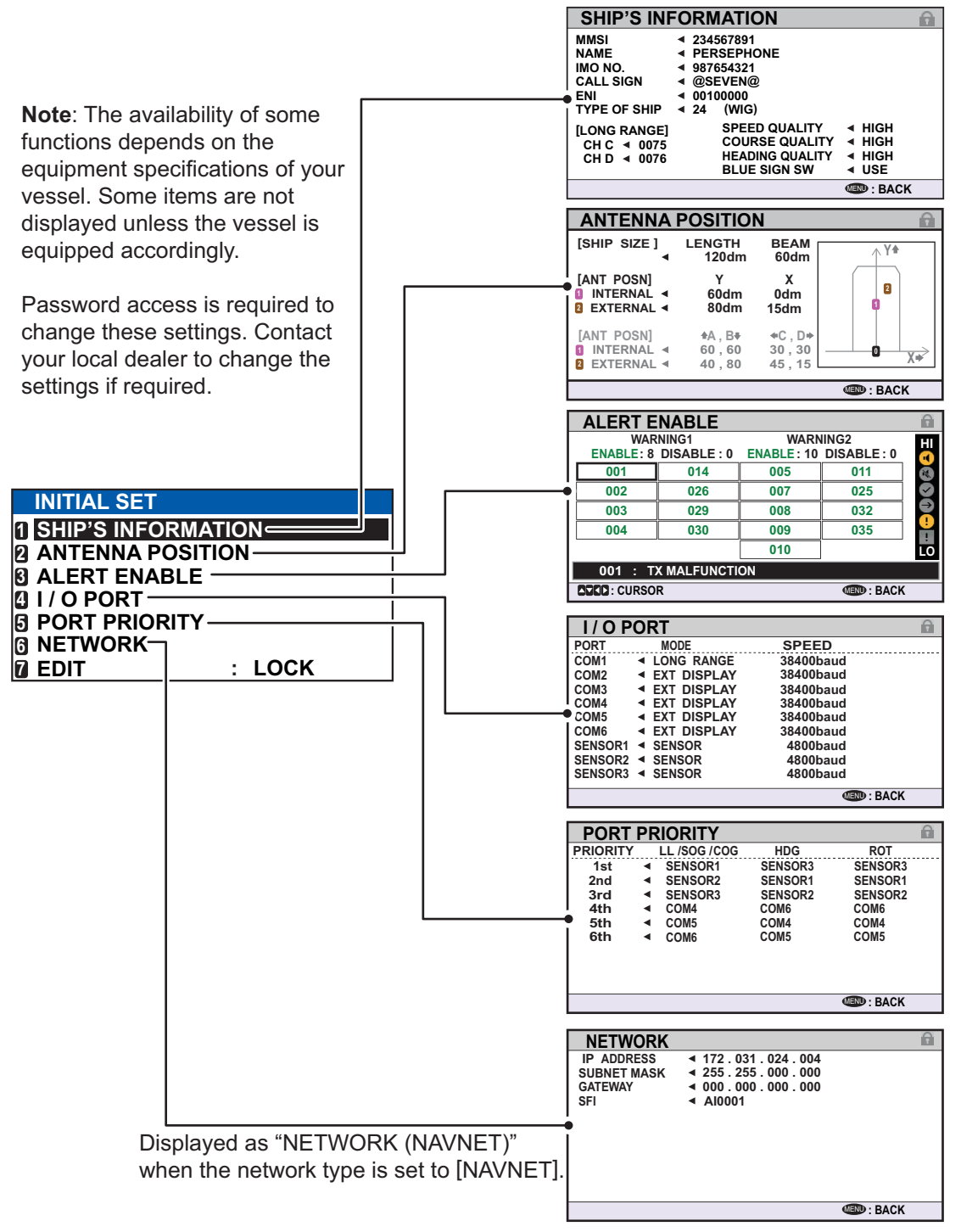

4. Press the **DISP** key to close the menu.

# 2.8 Setting for Time Difference

You can set the time differences from UTC (Coordinated Universal Time) to show the local time.

- 1. Press the MENU/ESC key to open the menu.
- 2. Select [USER SET] then press the ENT/ACK key.

| USER SET                |   |        |
|-------------------------|---|--------|
| 1 KEY BEEP              | : | ON     |
| <b>2</b> TIME DIFF      | : | +00:00 |
| AUTO SORT               | : | ON     |
| A SART TEST             | : | HIDE   |
| LR RESPONSE             | : | AUTO   |
| 🔁 LR BROADCAST          | : | ON     |
| <b>NOTIFICATION SET</b> |   |        |
|                         |   |        |

3. Select [TIME DIFF], then press the **ENT/ACK** key. The settings pop up window is displayed.

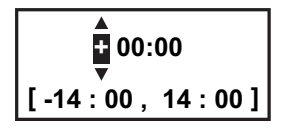

- 4. Select the desired time difference then press the **ENT/ACK** key. You can change the value with ▲ or ▼, the digit with ▶ or ◀ The setting range is -14:00 to +14:00.
- 5. Press the **DISP** key to close the menu.

**Note:** When a UTC time offset is set, the time display indication for messages and NAV STATUS screen is indicated as "LT" (Local Time). When there is no offset, the time display indication for messages and the NAV STATUS screen is indicated as "UTC" (Coordinated Universal Time).

# 3. MAINTENANCE, TROUBLE-SHOOTING

# 

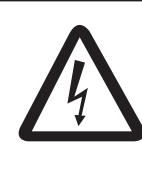

ELECTRICAL SHOCK HAZARD Do not open the equipment.

Only qualified personnel should work inside the equipment.

# NOTICE

Do not apply paint, anti-corrosive sealant or contact spray to coating or plastic parts of the equipment.

Those items contain organic solvents that can damage coating and plastic parts, especially plastic connectors.

# 3.1 Maintenance

Regular maintenance is necessary to maintain performance. A monthly maintenance program should be established and should at least include the items listed in the table below.

| • -                                   |                                                                                                    |
|---------------------------------------|----------------------------------------------------------------------------------------------------|
| Item                                  | Check point                                                                                                    |
| Connectors                            | Check that all connectors on the rear panel of the transponder unit and monitor unit are firmly connected.                                                                                                    |
| Cabling                               | Check cabling for damage. Replace if damaged.                                                                                                    |
| Ground terminal                       | Check the ground terminal on the monitor unit and transponder unit for rust. Clean if necessary.                                                                                                    |
| Ground wire                           | Check that the ground wire on the monitor unit and transponder unit is firmly fastened.                                                                                                    |
| Monitor unit,<br>Transponder<br>unit. | Dirt and dust should be removed from units with a soft, dry cloth. For<br>the LCD, wipe it carefully to prevent scratching, using tissue paper<br>and an LCD cleaner. To remove dirt or salt deposits, use an LCD<br>cleaner, wiping slowly with tissue paper so as to dissolve the dirt or<br>salt. Change paper frequently so the salt or dirt will not scratch the<br>LCD. Do not use solvents such as thinner, acetone or benzene for<br>cleaning any unit; they can remove paint and marks and deform the<br>equipment. |

# 3.2 Replacement of Fuse

The transponder unit contains a 8A fuse which protects the equipment from overvoltage, reverse polarity and equipment fault. If the power cannot be turned on, the fuse may be blown. Contact your local dealer for advice.

| Unit                     | Fuse type         | Specification | Code No.    |
|--------------------------|-------------------|---------------|-------------|
| Transponder unit FA-1701 | FGMB 125V 8 A PBF | 12 to 24VDC   | 000-191-004 |

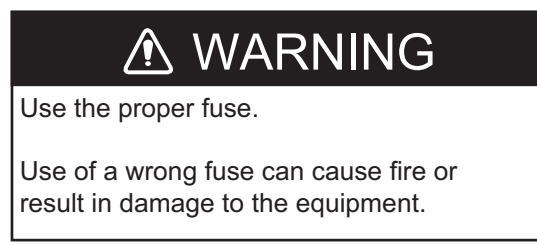

# 3.3 Troubleshooting

The troubleshooting table below provides common symptoms of trouble and the means to rectify them. If you cannot restore normal operation, do not attempt to check inside the equipment. Refer any repair work to a qualified technician.

| Symptom              | Remedy                                                                   |
|----------------------|--------------------------------------------------------------------------|
| Power                |                                                                          |
| Cannot turn on the   | Check that the power cable between the transponder and                   |
| power.               | monitor units for damage.                                                |
|                      | Check the power supply.                                                  |
| Transmitting, receiv | ring messages                                                            |
| Cannot transmit or   | <ul> <li>Check that the VHF antenna cable is firmly fastened.</li> </ul> |
| receiver.            | <ul> <li>Check the VHF antenna for damage.</li> </ul>                    |
|                      | <ul> <li>For TX messages, try a different TX channel.</li> </ul>         |
|                      | CLASS A: See section 1.9.1.                                              |
|                      | INLAND: See section 2.6.1.                                               |
| Can transmit but     | Check that the MSG TYPE] is set to [ADDRESSED] and the                   |
| message is sent to   | MMSI entered at [TO] is correct.                                         |
| wrong party.         | For CLASS-A, see section 1.9.1.                                          |
|                      | For INLAND: See section 2.6.1.                                           |
| Position data        |                                                                          |
| No position data.    | Check the GPS antenna for damage.                                        |
|                      | <ul> <li>Check the GPS antenna cable and its connectors.</li> </ul>      |

# 3.4 Diagnostics

The FA-170 provides diagnostic tests to check the monitor unit and transponder unit for proper operation.

### 3.4.1 Monitor unit test

The monitor unit test shows program no., and checks the ROM, RAM, LCD and controls.

- 1. Press the **MENU/ESC** key to open the main menu.
- 2. Select [DIAGNOSTICS] then press the ENT/ACK key.

| DIAGNOSTICS                 |  |
|-----------------------------|--|
| 1 MONITOR TEST              |  |
| <b>2</b> TRANSPONDER TEST   |  |
| <b>©</b> COMMUNICATION TEST |  |
| TX ON/OFF LOG               |  |
| CLEAR MEMORY                |  |

3. [MONITOR TEST] is already selected; press the ENT/ACK key.

| MONITOR                   | TEST                                              |                    |
|---------------------------|---------------------------------------------------|--------------------|
| PROGRAM NO.<br>SERIAL NO. | <ul> <li>0550256-XX.XX</li> <li>XXXXXX</li> </ul> |                    |
| ROM<br>RAM                | <ul> <li>♦ OK</li> <li>♦ OK</li> </ul>            |                    |
|                           |                                                   | <b>WEND</b> : BACK |

"XX.XX" indicates software version number.

- a) The screen in the test displays the monitor unit's program number and serial number.
- b) The ROM and RAM are checked. The results of the ROM/RAM check are shown as "OK" or "NG" (No Good). If "NG" appears, try the test again. If "NG" still appears, contact your dealer for advice.

### 3.4.2 Transponder test

The transponder tests two aspects of the transponder: transponder memory and internal GPS receiver.

To run this test, do the following:

- 1. Press the **MENU/ESC** key to open the main menu.
- 2. Select [DIAGNOSTICS] then press the ENT/ACK key.
- 3. Select [TRANSPONDER TEST] then press the ENT/ACK key.
- 4. The transponder program number and serial number are displayed and the ROM and RAM are checked. The results of the ROM and RAM check are displayed as "OK" or "NG" (No Good). For any "NG", contact your dealer for advice.

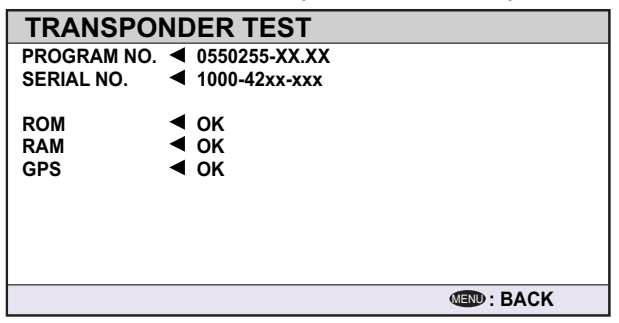

The GPS test results are displayed the format shown below.

- OK: Normal
- NG: No Good Appears along with reason for NG.
  - ROM ERROR
  - RAM ERROR
  - MEMORY ERROR
  - COM ERROR
  - ANTENNA ERROR
- 5. Press the **MENU/ESC** key to return to the [DIAGNOSTICS] sub-menu.

### 3.4.3 VHF communication test

The VHF communication test checks for proper transmission and reception over the VHF channel.

- 1. Press the **MENU/ESC** key to open the main menu.
- 2. Select [DIAGNOSTICS] then press the ENT/ACK key.
- 3. Select [COMMUNICATION TEST] then press the ENT/ACK key.

| COMMUNICATION TEST             | < START >                                               | Select [START], then press the ENT/ACK                                        |
|--------------------------------|---------------------------------------------------------|-------------------------------------------------------------------------------|
| TEST TARGET : 000000000        | [15NM-25NM TARGETS]                                     | key to begin the communications test.                                         |
| CH A RESULT <<br>CH B RESULT < | 1: 11111110 15NM                                        | Available test targets list showing the                                       |
| 1=NO RESPONSE<br>2=NO MMSI     | 3: 33333330 17NM<br>4: 44444440 17NM<br>5: 5555550 19NM | The FA-170 automatically selects targets                                      |
| 4=SILENT MODE<br>5=OTHER       | 6: 666666660 20NM<br>7: 777777770 20NM                  | with a range of 15 NM to 25 NM for this list with CLASS A type targets listed |
|                                | 8: = NO ENTRY =                                         | above other types.                                                            |
| CURSOR ED: SELECT              | I BACK                                                  |                                                                               |

- 4. Input the required MMSI, referring to the list at the right of the screen. You can also select the test target from the list at the right of the screen using the arrow keys, then press the **ENT/ACK** key.
- 5. Select [START] then press the ENT/ACK key.

When the test is complete, the results are displayed for both channel A and B, along with a reason for test failure where applicable. "OK": Normal

"NG": No Good. Unable to communicate with specified vessel's (MMSI) channel.

| COMMUNICATION TEST      | < STOP >            |
|-------------------------|---------------------|
| TEST TARGET : 000000000 | [15NM-25NM TARGETS] |
| CH A RESULT 🔺           | MMSI RNG            |
| CH B RESULT             | 1: 11111110 15NM    |
| NG REASONS ]            | 2: 222222220 16NM   |
| 1=NO RESPONSE           | 3: 333333330 17NM   |
| 2=NO MMSI               | 4: 44444440 17NM    |
| 3=RECEIVE ONLY          | 5: 555555550 19NM   |
| 4=SILENT MODE           | 6: 666666660 20NM   |
| 5=OTHER                 | 7: 77777770 20NM    |
| 0-0 HILK                | 8: = NO ENTRY =     |
| CURSOR IN: SELECT       | I BACK              |

The result "NG" appears with a number explaining the failure. The number and meanings are listed in the table below.

| Number | Reason                                                              | Measures                                                                                                    |
|--------|---------------------------------------------------------------------|----------------------------------------------------------------------------------------------------|
| 1      | No response. The message was not acknowledged by the test target.   | Change targets, then repeat the test.                                                                                                    |
| 2      | Own ship MMSI is not set.                                           | Refer to the installation manual for this equipment and input the MMSI.                                                                                                    |
| 3      | The FA-170 is set to "receive only" and cannot send a test message. | Change the setting for [CH INFO] to [TX/RX AorB] from the [REGION LIST]. See section 1.10.2. <b>Note:</b> The system automatically transmits when the setting is changed to [TX/RX AorB]. |
| 4      | The FA-170 is in silent mode and cannot send a test message.        | Disable silent mode.                                                                                                    |
| 5      | Less than one minute interval be-<br>tween messages sent.           | Wait for more than one minute, then repeat the test.                                                                                                    |
| 6      | Failed for an unknown reason. (Other than those above.)             | There may be an obstacle (land mass, etc.) be-<br>tween your vessel and the test vessel. Manually<br>input a different test target MMSI then repeat the<br>test.                          |

6. Press the **MENU/ESC** key to return to the [DIAGNOSTICS] sub-menu.

### 3.4.4 TX on/off log

The [TX ON/OFF LOG] shows the date and time at which transmissions were started or stopped. The time and date at which unit was turned off is also displayed.

- 1. Press the **MENU/ESC** key to open the main menu.
- 2. Select [DIAGNOSTICS] then press the ENT/ACK key.
- 3. Select [TX ON/OFF LOG] then press the ENT/ACK key.

| TX ON/OFF LOG                                       |                              |
|-----------------------------------------------------|------------------------------|
| <ul> <li>TX-OFF TIME [UTC</li> <li>TX-ON</li> </ul> | REASON 008 / 020             |
| /:<br>30/APL/2015 8:35:0                            | EQUIPMENT MALFUNCTION        |
| 29/APL/2015 17:20:0<br>29/APL/2015 8:35:0           | 0 CH MANAGEMENT COMMAND<br>0 |
| 28/APL/2015 17:20:0<br>38/APL/2015 8:35:0           | 0 CH MANAGEMENT COMMAND<br>0 |
| 27/APL/2015 17:20:0<br>37/APL/2015 8:35:0           | 0 CH MANAGEMENT COMMAND<br>0 |
|                                                     | I BACK                       |

The reasons which may be displayed are listed in the table below, along with their meaning.

| Reason                | Meaning                                                          |
|-----------------------|------------------------------------------------------------------|
| POWER OFF             | Transmission disabled due to unit power off.                     |
| SILENT MODE           | Transmission disabled due to unit operating in SI-<br>LENT mode. |
| CH MANAGEMENT COMMAND | Transmission disabled due to CH INFO receive mode.               |
| EQUIPMENT MALFUNCTION | Transmission disabled due to equipment malfunc-<br>tion.         |
| INVALID CONFIGURATION | Transmission disabled due to invalid settings.                   |

4. Press  $\blacktriangle$  or  $\triangledown$  to move the cursor and display other log entries.

The cursor selects two lines, as shown in reverse video in the figure above. The contents of each log entry are:

• Top line: Date and time at which transmission was turned off and reason transmission was turned off.

**Note:** If transmission is turned off for more than 15 minutes, one of the reasons listed below is displayed.

| Reason                  | Meaning                                                      |
|-------------------------|--------------------------------------------------------------|
| "POWER OFF"             | Transmission ceased as the power was turned off.             |
| "SILENT MODE"           | Transmission ceased due to activation of [SI-<br>LENT] mode. |
| "CH MANAGEMENT COMMAND" | Transmission ceased due to current channel settings.         |
| "EQUIPMENT MALFUNCTION" | Transmission ceased due to equipment fault.                  |
| "INVALID CONFIGURATION" | Transmission ceased due to invalid settings.                 |

• Bottom line: Date and time at which transmission was turned on.

5. Press the **MENU/ESC** key to return to the [DIAGNOSTICS] sub-menu.

# 3.5 Alerts

The buzzer sounds for equipment errors and is accompanied by a flashing indication at the bottom of the screen. Press the **ENT/ACK** key to silence the buzzer and ac-knowledge the alert.

If there are multiple alerts, each alert must be acknowledged individually.

The indication at the bottom of the screen remains until the alert cause is removed or rectified.

|          | Alert    | code | L <sup>Alert</sup> message |                   |
|----------|----------|------|----------------------------|-------------------|
| <b>Q</b> | 01 :     | TX M | LFUNCTION                  | 💷 : ACK 🐔         |
| L        | Alert ic | on   | Number of unac             | knowlegdge alerts |

To see which alert(s) has been violated, display the [ALERT] log as shown in the procedure below.

1. Press the **DISP** key to show the [ALERT] log.

|                  | ALERT                   |                                  |  |
|------------------|-------------------------|----------------------------------|--|
|                  | LIST : 6                | LOG : 20                         |  |
|                  | TIME [UTC]              | ALERT 01 /06                     |  |
| (                | <b>()</b> 30/ JAN 17:20 | TX MALFUNCTION                   |  |
|                  | <b>!</b> 29/ JAN 17:50  | ANTENNA VSWR EXCEEDS             |  |
|                  | <b>4</b> 28/ JAN 08:20  | <b>RX CHANNEL 1 MALFUNCTION</b>  |  |
| Alert Icons      | 📢 27/ JAN 12:35         | <b>RX CHANNEL 2 MALFUNCTION</b>  |  |
|                  | <b>!</b> 26/ JAN 03:45  | UTC SYNC INVALID                 |  |
| Selected alert's | <b>!</b> 25/ JAN 09:36  | ACTIVE AIS-SART                  |  |
| alert ID and     |                         |                                  |  |
| description.     |                         | <b>SD</b> : TAB <b>SD</b> : NEXT |  |

2. Use ▲ or ▼ to select an alert. Each alert is displayed with the date and time at which it was generated. Where there is no date/time data available, the date/time indication appears as "- -/- - - - - --".

Select an alert to display the alert ID and brief description a box at the bottom of the screen, as shown in the example above.

 Press ◄ or ➤ to change the displayed tab. The [LIST] tab shows active alerts only, in order from newest to oldest. The [LOG] tab shows the latest 20 alerts which have been acknowledged and rectified.

Each active alert entry is accompanied by an alert icon, indicating the state of the alert. The alert icons displayed on the FA-170 are listed in the table below with a brief description.

| lcon     | Priority | Meaning                                                   | Icon | Priority | Meaning                                                               |
|----------|----------|-----------------------------------------------------------|------|----------|-----------------------------------------------------------------------|
|          | Warning  | Active-unacknowledged notification, icon is flashing.*    | •    | Warning  | Active-responsibility transferred notification, icon is lit steadily. |
| 1        | Warning  | Active-silenced notification, icon is flashing.*          | !    | Warning  | Active-acknowledged notification, icon is lit steadily.               |
| <b>~</b> | Warning  | Rectified-unacknowledged notification, icon is flashing.* | ?    | Caution  | Active, icon is lit steadily.                                         |

\*: Flashing at 0.5 second intervals.

See "ALERTS, IDS, MEANINGS AND MEASURES" on page AP-7 for a full list of alerts, alert IDs, their meanings and possible counter-measures.

# 3.6 GPS Monitor

The GPS monitor display shows information about the built-in GPS receiver, including position, speed over ground, course over ground, date, time, mode position accuracy, position-fixing status and RAIM status.

- 1. Press the **MENU/ESC** key to open the menu.
- 2. Select [STATUS], then press the ENT/ACK key.
- 3. Select [INTERNAL GPS], then press the ENT/ACK key.

| INTE   | RNAL GPS                   |
|--------|----------------------------|
| UTC    | ◀ 28/NOV/2014 16:26:15     |
| LAT    | ◄ 34°44.5000´N             |
| LON    | ◀ 135°21.3000´E            |
| SOG    | ◀ 110.9kn                  |
| COG    | ◀ 350.0°                   |
| MODE   | ◄ DGPS                     |
| STATUS | <ul> <li>NO FIX</li> </ul> |
| PA     | <ul> <li>◄ HIGH</li> </ul> |
| RAIM   |                            |
|        |                            |
|        |                            |

| Indication | Description                   | Indication | Description                                                                                                    |
|------------|-------------------------------|------------|----------------------------------------------------------------------------------------------------|
| UTC        | Date and time                 | MODE       | <ul> <li>Selected GPS mode</li> <li>[GPS]: GPS is used for position fix.</li> <li>[DGPS]: DGPS is used for position fix.</li> <li>[NO FIX]: The system is unable to calculate a position fix.</li> </ul>                                                                                                    |
| LAT        | Latitude of current position  | STATUS     | <ul> <li>GPS status</li> <li>[2D]: Two dimensional GPS fix.</li> <li>[3D]: Three dimensional GPS fix.</li> <li>[D2D]: Two dimensional DGPS fix.</li> <li>[D3D]: Three dimensional DGPS fix.</li> <li>[DOP]: Dilution of precision fix.</li> <li>[NO FIX]: The system is unable to calculate a position fix.</li> </ul> |
| LON        | Longitude of current position | PA         | Position accuracy (HIGH = Less than 10<br>m, LOW = more than 10m)                                                                                                    |
| SOG        | Speed Over Ground             | RAIM       | Current RAIM status<br>(USED or UNUSED)                                                                                                    |
| COG        | Course Over Ground            |            |                                                                                                    |

4. Press the **DISP** key to close the display.

# 3.7 Displaying Sensor Status

The [SENSOR STATUS] screen shows currently connected sensors' status.

- 1. Press the **MENU/ESC** key.
- 2. Select [STATUS], then press the ENT/ACK key.
- 3. Select [SENSOR STATUS] then press the ENT/ACK key.

| SE  | NSOF   | STATUS                             |
|-----|--------|------------------------------------|
|     | SENS   | OR STATUS 01 /04                   |
| 01: | No. 1  | EXTERNAL DGNSS IN USE              |
| 02: | No. 4  | INTERNAL DGNSS IN USE (MESSAGE 17) |
| 03: | No. 7  | INTERNAL SOG / COG IN USE          |
| 04: | No. 10 | OTHER ROT SOURCE IN USE            |
|     |        |                                    |
|     |        |                                    |
|     |        |                                    |
|     |        |                                    |
|     | CURSOR | MEND : BACK                        |

4. Press the **DISP** key to close the display. The table on the following page lists the possible sensor status messages and their meanings.

| Sensor Status Message                    | Meaning                                                                    |
|------------------------------------------|----------------------------------------------------------------------------|
| EXTERNAL DGNSS IN USE                    | Using external DGNSS                                                       |
| EXTERNAL GNSS IN USE                     | Using external GNSS                                                        |
| INTERNAL DGNSS IN USE<br>(BEACON)        | Using internal DGNSS beacon                                                |
| INTERNAL DGNSS IN USE<br>(MESSAGE 17)    | MSG 17 corrects internal GNSS with differential correction                 |
| INTERNAL GNSS IN USE                     | Using internal GNSS                                                        |
| EXTERNAL SOG/COG IN USE                  | Using external SOG/COG                                                     |
| INTERNAL SOG/COG IN USE                  | Using internal SOG/COG                                                     |
| HEADING VALID                            | Heading data normal                                                        |
| RATE OF TURN INDICATOR IN USE            | ROT data normal                                                            |
| OTHER ROT SOURCE IN USE                  | Value calculated from HDT, or ROT device used and talker is other than TI. |
| CHANNEL MANAGEMENT<br>PARAMETERS CHANGED | Channel changed (displayed about 30 s)                                     |

# 3.8 How to Restore Default Settings

You may clear all or specific settings to start afresh with default settings. When all data is cleared, the default settings for all items in the [USER SET] menu restored, all messages and the alert history are cleared. GPS data is also cleared; however, MMSI and IMO numbers, ship's name and call sign are not cleared.

- 1. Press the **MENU/ESC** key to open the menu.
- 2. Select [DIAGNOSTICS] then press the ENT/ACK key.
- Select [CLEAR MEMORY] then press the ENT/ACK key.
- Select [CLEAR ALL], [CLEAR MONITOR SET] or [CLEAR GPS] as appropriate then press the ENT/ACK key. A confirmation pop up window appears.

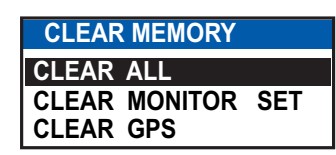

| CLEAR ALL            | Restores all settings to default, except items in the [INITIAL SET] menu (MMSI No., IMO No., ship's name and call sign, etc.) |
|----------------------|----------------------------------------------------------------------------------------------------|
| CLEAR MONITOR<br>SET | Restore default settings for dimmer, contrast, key beep and noti-<br>fications.                                               |
| CLEAR GPS            | Clears GPS Almanac to receive latest Almanac.                                                                                 |

5. Select [YES] then press the ENT/ACK key.

For [CLEAR ALL] and [CLEAR MONITOR SET], a beep sounds then the equipment restarts.

# 3.9 AIS-SART Test Indication in Target List

The FA-170 can confirm if an AIS-SART station is functioning correctly. This test requires message 1 data or Message 14 data. Note that this setting is deactivated when the power is turned off.

**Note:** This function tests if an AIS-SART station is functioning correctly, it is not a SART diagnostic tool for FA-170.

- 1. Press the **MENU/ESC** key to open the menu.
- 2. Select [USER SET], then press the ENT/ACK key.

| USER SET                |   |        |   |      |
|-------------------------|---|--------|---|------|
| KEY BEEP                | : | ON     |   |      |
| <b>2</b> TIME DIFF      | : | +00:00 |   |      |
| AUTO SORT               | : | ON     |   |      |
| 4 SART TEST             | : | HIDE   |   | SHOW |
| LR RESPONSE             | : | AUTO   | Ĺ | HIDE |
| 🔁 LR BROADCAST          | : | ON     |   |      |
| <b>NOTIFICATION SET</b> |   |        |   |      |
|                         |   |        |   |      |

- 3. Select [SART TEST], then press the ENT/ACK key.
- 4. Select [SHOW], then press the ENT/ACK key.
- 5. Press the **DISP** key to close the menu.
- 6. Press the DISP to show the [TARGET LIST]. If the [DANGEROUS TARGET] is displayed, switch to the [TARGET LIST], referring to step 3 of section 1.8.2.
- 7. Select [SART] then press the **ENT/ACK** key to show detailed information for the AIS-SART station.
- 8. Confirm that the [STATUS] field is showing "SART TEST".

# **APPENDIX 1 MENU TREE**

# **Class-A Menu Tree**

Bold Italic : Default

#### MAIN MENU - 1 MSG - 2 STATUS - 3 USER SET 4 INITIAL SET - 5 CH INFO 6 DIAGNOSTICS L 7 SERVICE (For service personnel only) 1 MSG NEW MSG L MSG BOX - INBOX L OUTBOX 2 STATUS INTERNAL GPS L SENSOR STATUS **3 USER SET** KEY BEEP (**ON**, OFF) - TIME DIFF (-11:00 to +14:00, default: +00:00) AUTO SORT (ON, OFF) SART TEST (SHOW, **HIDE**) LR RESPONSE (AUTO, MANUAL) LR BROADCAST (**ON**, OFF) NOTIFICATION SET ALERT — BUZZER (**ON**, OFF) RX MESSAGE ADDRESSED (POPUP+BUZZER, POPUP, OFF) L BROADCAST (POPUP+BUZZER, POPUP, OFF)

<sup>L</sup> COLLISION DETECT L INDICATION (**POPUP+BUZZER**, POPUP, OFF)

### L ACTIVATE

#### **4 INITIAL SET**

- SHIP'S INFORMATION

MMSI (000000000 to 999999999, default: ------- )

- NAME (Maximum 20 characters, default: **BLANK**)
- IMO NO. (0000000000 to 1073741823)
- CALL SIGN (Maximum 7 characters, default: BLANK)
- + TYPE OF SHIP (00 to 99)
- L LONG RANGE
  - CH C (0075, **1075**, 0076, 1076)
    - <sup>L</sup> CH D (0075, 1075, 0076, **1076**)

ANTENNA POSITION

- SHIP SIZE
  - LENGTH (0m to 800m)
- <sup>L</sup> BEAM (*0m* to 100m)

L ANT POSN

- INTERNAL Y (**0m** to 511m) INTERNAL X (-31m to 32 m, default: 0m)
- EXTERNAL Y (**0m** to 511m)
  - LEXTERNAL X (-31m to 32m, default: 0m)

Continued from previous page. ⊢ ALERT ENABLE WARNING1 (001,002,003,004,014,026,029,030) (**ON**, OFF) <sup>L</sup> WARNING2 (005,007,008,009,010,011,025,032,035,BAM\*) (**ON**, OFF) Displayed only when l I/O PORT connected to BAMS. - COM1 HODE (EXT DISPLAY, LONG RANGE, BEACON, MONITOR, SERVICE, DISABLE) <sup>L</sup> SPEED (57600baud, **38400baud**, 4800baud) L COM2 (SAME AS COM 1) - COM3 (SAME AS COM 1) COM4 HODE (EXT DISPLAY, LONG RANGE, SENSOR, BEACON, MONITOR, SERVICE, DISABLE) L SPEED (57600baud, **38400baud**, 4800baud) COM5 (SAME AS COM 4) COM6 (SAME AS COM 4) L SENSOR1 - MODE (SENSOR, DISABLE) L SPEED (Fixed at 4800baud) SENSOR2 (SAME AS SENSOR 1) L SENSOR3 (SAME AS SENSOR 1) PORT PRIORITY ⊢ 1st LL/SOG/COG (SENSOR1, SENSOR2, SENSOR3, COM4, COM5, COM6) HDG (SENSOR1, SENSOR2, SENSOR3, COM4, COM5, COM6) L ROT (SENSOR1, SENSOR2, SENSOR3, COM4, COM5, COM6) 2nd LL/SOG/COG (SENSOR1, SENSOR2, SENSOR3, COM4, COM5, COM6) HDG (SENSOR1, SENSOR2, SENSOR3, COM4, COM5, COM6) L ROT (SENSOR1, SENSOR2, SENSOR3, COM4, COM5, COM6) - 3rd LL/SOG/COG (SENSOR1, SENSOR2, SENSOR3, COM4, COM5, COM6) HDG (SENSOR1, SENSOR2, SENSOR3, COM4, COM5, COM6) L ROT (SENSOR1, SENSOR2, SENSOR3, COM4, COM5, COM6) ⊢ 4th LL/SOG/COG (SENSOR1, SENSOR2, SENSOR3, COM4, COM5, COM6) HDG (SENSOR1, SENSOR2, SENSOR3, COM4, COM5, COM6) L ROT (SENSOR1, SENSOR2, SENSOR3, COM4, COM5, COM6) - 5th LL/SOG/COG (SENSOR1, SENSOR2, SENSOR3, COM4, COM5, COM6) HDG (SENSOR1, SENSOR2, SENSOR3, COM4, COM5, COM6) L ROT (SENSOR1, SENSOR2, SENSOR3, COM4, COM5, COM6) L 6th LL/SOG/COG (SENSOR1, SENSOR2, SENSOR3, COM4, COM5, COM6) HDG (SENSOR1, SENSOR2, SENSOR3, COM4, COM5, COM6) L ROT (SENSOR1, SENSOR2, SENSOR3, COM4, COM5, COM6) L NETWORK IP ADDRESS (000.000.000.000 to 255.255.255.255, default: 172.031.024.004) SUBNET MASK (000.000.000.000 to 255.255.255.255, default: 255.255.000.000 ) GATEWAY (000.000.000.000 to 255.255.255.255) L SFI (AI0001 to AI9999)

#### Continued from previous page.

NETWORK (NAVNET)

↓ IP ADDRESS (000.000.000.000 to 255.255.255, default: 172.031.024.004)
↓ SUBNET MASK (000.000.000 to 255.255.255, 255, default: 255.255.000.000)
↓ GATEWAY (000.000.000 to 255.255.255.255)
↓ NAVNET PORT (10000 to 30000)
↓ HOST NAME (AIS0 to AIS9)
↓ AIS INFO (ON, OFF)
↓ ZDA INFO (ON, OFF)
↓ GPS INFO (ON, OFF)

L EDIT

#### 5 CH INFO

L REGION LIST

AREA (top right corner coordinates)

LAT; default: --° --.-' - (current coordinates)

LON; default: --º --.-' - (current coordinates)

AREA (bottom left corner cordinates), same as top right coordinates.

ZONE (1 to 8, default: 5)

Г СН

PWR (HIGH, LOW)

CH A (Channel no./TXRX, RX, OFF); default: **2087/TXRX**.

#### **6 DIAGNOSTICS**

- MONITOR TEST

- TRANSPONDER TEST

COMMUNICATION TEST

TX ON/OFF LOG

<sup>L</sup> CLEAR MEMORY (*CLEAR ALL*, CLEAR MONITOR SET, CLEAR GPS)

7 SERVICE (Requires password access. For service personnel only)

# Inland Menu Tree

#### MAIN MENU

- 1 MSG 2 STATUS Bold Italic : Default ↓ 3 USER SET 4 INITIAL SET 5 CH INFO - 6 DIAGNOSTICS L 7 SERVICE (For service personnel only) 1 MSG L TEXT - NEW MSG L MSG BOX L ETA/RTA NEW MSG\* \*: Not available in SOLAS mode. L MSG BOX - NO. OF PERSONS - NEW MSG L MSG BOX - EMMA WARNING BOX L WATER LEVEL BOX 2 STATUS INTERNAL GPS L SENSOR STATUS **3 USER SET** KEY BEEP (ON, OFF) - TIME DIFF (-11:00 to +14:00), default: +00:00 AUTO SORT (ON. OFF) SART TEST (SHOW, HIDE) LR RESPONSE (AUTO, MANUAL) LR BROADCAST (**ON**, OFF) NOTIFICATION SET ALERT — BUZZER (**ON**, OFF) RX MESSAGE ADDRESSED (POPUP+BUZZER, POPUP, OFF) L BROADCAST (POPUP+BUZZER, POPUP, OFF) L COLLISION DETECT L INDICATION (POPUP+BUZZER, POPUP, OFF) L ACTIVATE **4 INITIAL SET** - SHIP'S INFORMATION HMSI (00000000, 20000000 to 799999999 or 982000000 to 987999999, default: -----) NAME (Maximum 20 characters, default: **BLANK**) - IMO NO. (000000000 to 1073741823) CALL SIGN (Maximum 7 characters, default: BLANK) ENI (Maximum 8 characters, default: BLANK) + TYPE OF SHIP (00 to 99) L LONG RANGE - CH C (0075, **1075**, 0076, 1076) <sup>L</sup> CH D (0075, 1075, 0076, **1076**) SPEED QUALITY (HIGH, LOW) COURSE QUALITY (HIGH, LOW) HEADING QUALITY (HIGH, LOW) BLUE SIGN (**USE**, UNUSE) Continued on following page.

```
Continued from previous page.
L ANTENNA POSITION
   L SHIP SIZE
         LENGTH (0dm to 800dm)
         <sup>L</sup> BEAM (0dm to 100dm)
   L ANT POSN
         INTERNAL Y (0dm to 5110dm)
         FINTERNAL X (-310dm to 302dm, default: Odm)
         EXTERNAL Y (0dm to 5110dm)
         LEXTERNAL X (-310dm to 320dm, default: Odm)
- ALERT ENABLE
   - WARNING1
                 (001,002,003,004,014,026,029,030)*
                 (501,502,503,504,514,526,529,530)**
   L WARNING2
                 (005,007,008,009,010,011,025,032,035)*
                 (505,507,508,509,510,511,525,532,535,BAM)**
                                                   **: Displayed only for
                          Displayed for alert modes
- I/O PORT
                           other than ALERT IF2.
                                                      ALERT IF2 alert
   - COM1
         + MODE (EXT DISPLAY, LONG RANGE, BEACON, MONITOR, SERVICE, DISABLE)
         <sup>L</sup> SPEED (57600baud, 38400baud, 4800baud)
   COM2 (SAME AS COM 1)
   - COM3 (SAME AS COM 1)
    COM4
         HODE (EXT DISPLAY, LONG RANGE, SENSOR, BEACON, MONITOR, SERVICE, DISABLE)
         L SPEED (57600baud, 38400baud, 4800baud)
   COM5 (SAME AS COM 4)
   COM6 (SAME AS COM 4)
   - SENSOR1
         - MODE (SENSOR, DISABLE)
         L SPEED (Fixed at 4800baud)
   SENSOR2 (SAME AS SENSOR 1)
   L SENSOR3 (SAME AS SENSOR 1)
 PORT PRIORITY
   ⊢ 1st
      LL/SOG/COG (SENSOR1, SENSOR2, SENSOR3, COM4, COM5, COM6)
      HDG (SENSOR1, SENSOR2, SENSOR3, COM4, COM5, COM6)
      L ROT (SENSOR1, SENSOR2, SENSOR3, COM4, COM5, COM6)
   ⊢ 2nd
      LL/SOG/COG (SENSOR1, SENSOR2, SENSOR3, COM4, COM5, COM6)
      HDG (SENSOR1, SENSOR2, SENSOR3, COM4, COM5, COM6)
      L ROT (SENSOR1, SENSOR2, SENSOR3, COM4, COM5, COM6)
   - 3rd
      LL/SOG/COG (SENSOR1, SENSOR2, SENSOR3, COM4, COM5, COM6)
      HDG (SENSOR1, SENSOR2, SENSOR3, COM4, COM5, COM6)
      L ROT (SENSOR1, SENSOR2, SENSOR3, COM4, COM5, COM6)
   - 4th
      LL/SOG/COG (SENSOR1, SENSOR2, SENSOR3, COM4, COM5, COM6)
      HDG (SENSOR1, SENSOR2, SENSOR3, COM4, COM5, COM6)
      L ROT (SENSOR1, SENSOR2, SENSOR3, COM4, COM5, COM6)
    5th
      LL/SOG/COG (SENSOR1, SENSOR2, SENSOR3, COM4, COM5, COM6)
      HDG (SENSOR1, SENSOR2, SENSOR3, COM4, COM5, COM6)
      L ROT (SENSOR1, SENSOR2, SENSOR3, COM4, COM5, COM6)
   L 6th
      LL/SOG/COG (SENSOR1, SENSOR2, SENSOR3, COM4, COM5, COM6)
      HDG (SENSOR1, SENSOR2, SENSOR3, COM4, COM5, COM6)
      L ROT (SENSOR1, SENSOR2, SENSOR3, COM4, COM5, COM6)
```

#### Continued from previous page

#### | NETWORK

↓ IP ADDRESS (000.000.000 to 255.255.255.255, default: 172.031.024.004)

- SUBNET MASK (000.000.000 to 255.255.255.255, default: 255.255.000.000)
   GATEWAY (000.000.000 to 255.255.255.255)
- L SFI (Al0001 to Al9999)

NETWORK (NAVNET)

| IP ADDRESS (000.000.000.000 to 255.255.255.255, default: **172.031.024.004**)

SUBNET MASK (000.000.000 to 255.255.255.255, default: 255.255.000.000)

- GATEWAY (000.000.000 to 255.255.255)
- NAVNET PORT (10000 to 30000)
- HOST NAME (AIS0 to AIS9)
- ⊢ AIS INFO (*ON*, OFF)
- ZDA INFO (ON, OFF)
- L GPS INFO (ON, OFF)

L EDIT

5 CH INFO

L REGION LIST

AREA (top right corner coordinates)

LAT; default: --° --.-' - (current coordinates)

LON; default: --° --.-' - (current coordinates)

- AREA (bottom left corner cordinates), same as top right coordinates.
- ZONE (1 to 8, default: 5)

LCH

PWR (**HIGH**, LOW)

CH A (Channel no./TXRX, RX, OFF); default: 2087/TXRX.

<sup>L</sup> CH B (Channel no./TXRX, RX, OFF); default: 2088/TXRX.

#### **6 DIAGNOSTICS**

- MONITOR TEST
- TRANSPONDER TEST
- COMMUNICATION TEST
- TX ON/OFF LOG

L CLEAR MEMORY (CLEAR ALL, CLEAR MONITOR SET, CLEAR GPS)

#### 7 SERVICE (Requires password access. For service personnel only)

# APPENDIX 2 ALERTS, IDS, MEAN-INGS AND MEASURES

The FA-170 displays alerts at the bottom of the screen, as they occur. You can see all alerts, current and past, from the [ALERT LIST] screen. The ID for each alert is different, depending on whether there is a BAM (Bridge Alert Management) system or an AMS (Alert Management System) connected.

The table on the following page shows the alert ID, displayed message, meaning and measures for each alert.

#### Note 1: Detection of RX malfunction

#### 1) Detection of TDMA RX malfunction

Frequency error

PLL chip on TRX-PWR board generates lock or unlock signal for synthesizer. MPU watches and sets status flag which reflects data of ALR sentence. ID 003 for RX1, ID 004 for RX2

2) Detection of DSC RX malfunction General error

A DSC error will occur when the FA-170 cannot detect a correct signal strength from the DSC receive circuit 120 seconds.

#### **Note 2:** Detection of TX malfunction

MPU detects TX malfunction (ID:001) in the following cases:

- 1) The signal indicated "LOCK" is not received from the PLL chip on the TRX-PWR board.
- The voltage of monitoring signal on the TRX-PWR board is abnormal. The reason for TRX-PWR board malfunction can be a hardware problem or software problem causing a continuous transmission that exceeds 250 msec.
   Note: The hardware stops automatically because of the continuous transmission.
- 3) Invalid MMSI
- 4) An excessively high VSWR (Voltage Standing Wave Ratio) for the AIS antenna detected.

Each active alert entry is accompanied by an alert icon, indicating the state of the alert. The alert icons displayed on the FA-170 are listed in the table below with a brief description.

| lcon     | Priority | Meaning                                                   | lcon | Priority | Meaning                                                               |
|----------|----------|-----------------------------------------------------------|------|----------|-----------------------------------------------------------------------|
|          | Warning  | Active-unacknowledged notification, icon is flashing.*    | •    | Warning  | Active-responsibility transferred notification, icon is lit steadily. |
| 1        | Warning  | Active-silenced notification, icon is flashing.*          | ?    | Warning  | Active-acknowledged notification, icon is lit steadily.               |
| <b>~</b> | Warning  | Rectified-unacknowledged notification, icon is flashing.* | ?    | Caution  | Active, icon is lit steadily.                                         |

\*: Flashing at 0.5 second intervals.

| Alert ID                    | Displayed message                                                                                | Meaning                                                                                                    | Measures                                                                                                    |
|-----------------------------|--------------------------------------------------------------------------------------------------|----------------------------------------------------------------------------------------------------|----------------------------------------------------------------------------------------------------|
| (BAM ID)                    |                                                                                                  |                                                                                                    |                                                                                                    |
| 001<br>(501)                | TX MALFUNCTION                                                                                   | Transmission stopped due to a failure.                                                                                                    | Check antenna and FA-170<br>connections.<br>Check that the Own Ship<br>MMSI is set.<br>Consult your dealer if the<br>problem is not rectified. |
| 002<br>(502)                | LEGACY/ALERT IF1:<br>ANTENNA VSWR EX-<br>CEEDS LIMIT<br>ALERT IF2: ANTENNA<br>MALFUNCTION        | High VSWR for the AIS an-<br>tenna detected.                                                                                                    | Check the antenna. Consult your dealer if the problem is not rectified.                                                                        |
| 003<br>(503)                | RX CHANNEL 1 MAL-<br>FUNCTION                                                                    | RX1 failure.                                                                                                    | Circuit board may be dam-<br>aged. Contact your dealer.                                                                                        |
| 004<br>(504)                | RX CHANNEL 2 MAL-<br>FUNCTION                                                                    | RX2 failure.                                                                                                    |                                                                                                    |
| 005<br>(505) * <sup>1</sup> | RX CHANNEL 70 MAL-<br>FUNCTION                                                                   | Failed to receive DSC mes-<br>sage.                                                                                                    |                                                                                                    |
| 007<br>(507) * <sup>1</sup> | UTC SYNC INVALID                                                                                 | No synchronization with UTC.                                                                                                    | Internal GPS has no fix.<br>Check weather and surround-<br>ing for obstacles. If the error<br>appears frequently, contact<br>your dealer.t     |
| 008<br>(508) * <sup>1</sup> | MKD CONNECTION<br>LOST                                                                           | Communication failure be-<br>tween the transponder and<br>the monitor unit.                                                                                            | Check connection between<br>units. Consult your dealer if<br>the problem is not rectified.                                                     |
| 009<br>(509) * <sup>1</sup> | INT/EXT GNSS POSI-<br>TION MISMATCH                                                              | Mismatch of position data<br>between internal GNSS and<br>external GNSS. After taking<br>into account the antenna<br>position, there is a difference<br>of over 100 m. | Check calibration and location setting for both GPS antennas.                                                                                  |
| 010<br>(510) * <sup>1</sup> | NAV STATUS INCOR-<br>RECT                                                                        | Mismatch between ship's speed and [NAVSTATUS] information.                                                                                                    | Check [NAV STATUS] menu<br>settings. Adjust settings<br>appropriately.                                                                         |
| 011<br>(511)* <sup>1</sup>  | LEGACY/ALERT IF1:<br>HEADING SENSOR<br>OFFSET<br>ALERT IF2: MIS-<br>MATCH BETWEEN<br>HDG AND COG | Mismatch between COG and<br>HDT. There is a difference of<br>over 45° for more than five<br>minutes at a speed of over<br>five knots.                                  | Check connection to sensor.                                                                                                    |
| 014<br>(514)                | ACTIVE AIS-SART                                                                                  | AIS-SART message received                                                                                                    | Check the message.                                                                                                    |
| 025<br>(525)                | EXTERNAL EPFS<br>LOST                                                                            | Signal from external<br>navigational aids lost or<br>interrupted.                                                                                                    | Check connection to EPFS devices.                                                                                                    |

| Alert ID             | Displayed message   | Meaning                     | Moasuros                    |
|----------------------|---------------------|-----------------------------|-----------------------------|
| (BAM ID)             | Displayed message   | Meaning                     | Measures                    |
| 026                  | NO POSITION SEN-    | No position data available. | Check connection to sensor. |
| (526)                | SOR IN USE          |                             |                             |
| 029                  | NO VALID SOG IN-    | SOG information is invalid. |                             |
| (529)                | FORMATION           |                             |                             |
| 030                  | NO VALID COG IN-    | COG information is invalid. |                             |
| (530)                | FORMATION           |                             |                             |
| 032                  | HEADING LOST / IN-  | HDG information is lost or  |                             |
| (532) * <sup>1</sup> | VALID               | invalid.                    |                             |
| 035                  | NO VALID ROT INFOR- | No ROT information          |                             |
| (535) * <sup>1</sup> | MATION              | available.                  |                             |
| 600950               | BAM COM ERROR       | Communication failure       | Check connection between    |
|                      |                     | between the BAMS and the    | unit and BAM.               |
|                      |                     | transponder unit.           |                             |

**Note 1:** The Alert IDs listed in parentheses are output when the FA-170 is connected to a BAM (Bridge Alert Management) system.

**Note 2:** Alert ID 600950 is only output when a BAM (Bridge Alert Management) is connected and is given "Caution" priority level.

**Note 3:** Where the [ALERT MODE] is set to [Legacy Ed.1/Ed.2], alert priority level for all alerts is fixed at "Warning".

**Note 4:** Where the [ALERT MODE] is set to [ALERT IF1] or [ALERT IF2] the alerts shown with "\*<sup>1</sup>" in the table above are assigned "Caution" priority level.

# **APPENDIX 3 PARTS LIST/LOCATION**

### Parts List

This equipment contains complex modules in which fault diagnosis and repair down to component level are not practical (IMO A.694(17)/8.3.1). Only some discrete components are used. FURUNO Electric Co., Ltd. believes identifying these components is of no value for shipboard maintenance; therefore, they are not listed in the manual. Major modules can be located on the parts location photo on the following pages.

| FURUNO                | Model   | FA-170                            |
|-----------------------|---------|-----------------------------------|
| ELECTRICAL PARTS LIST | Unit    | MONITOR UNIT,<br>TRANSPONDER UNIT |
|                       | Blk.No. |                                   |
| TYPE, NAME            |         | LOCATION                          |
| PRINTED CIRCUIT BOARD |         |                                   |
| 20P8200D, MAIN        |         | MONITOR UNIT FA-1702              |
| 05P0894, C-IF         |         | MONITOR UNIT FA-1702              |
| 05P0893, TRX-PWR      |         | TRANSPONDER UNIT FA-1701          |
| 05P0891, T-IF         |         | TRANSPONDER UNIT FA-1701          |
| 20P8211, GPS          |         | TRANSPONDER UNIT FA-1701          |
| 05P0892, R-MOD        |         | TRANSPONDER UNIT FA-1701          |

### Parts Location

### Monitor Unit

Remove the C-IF board, then remove the grounding plate to expose the main board.

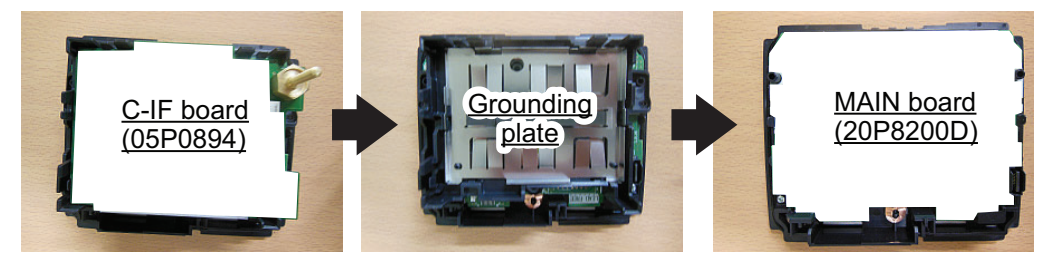

### Transponder unit

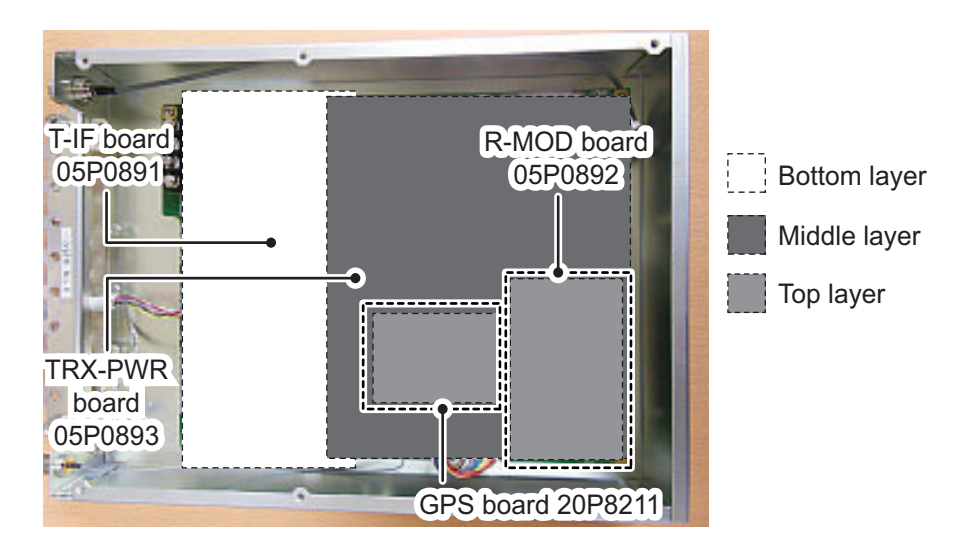

# APPENDIX 4 CHANNEL LISTS AND ERI CODES

#### International mode VHF channel list

| Ch No. | Freq.   | Ch No. | Freq.   | Ch No. | Freq.   | Ch No. | Freq.   |
|--------|---------|--------|---------|--------|---------|--------|---------|
| 1001   | 156.05  | 1065   | 156.275 | 1088   | 157.425 | 2024   | 161.8   |
| 1002   | 156.1   | 1066   | 156.325 | 2001   | 160.65  | 2025   | 161.85  |
| 1003   | 156.15  | 67     | 156.375 | 2002   | 160.7   | 2026   | 161.9   |
| 1004   | 156.2   | 68     | 156.425 | 2003   | 160.75  | 2027   | 161.95  |
| 1005   | 156.25  | 69     | 156.475 | 2004   | 160.8   | 2028   | 162     |
| 6      | 156.3   | 70     | 156.525 | 2005   | 160.85  | 2060   | 160.625 |
| 1007   | 156.35  | 71     | 156.575 | 2007   | 160.95  | 2061   | 160.675 |
| 1018   | 156.9   | 72     | 156.625 | 8      | 156.4   | 2062   | 160.725 |
| 1019   | 156.95  | 73     | 156.675 | 9      | 156.45  | 2063   | 160.775 |
| 1020   | 157     | 74     | 156.725 | 10     | 156.5   | 2064   | 160.825 |
| 1021   | 157.05  | 75     | 156.775 | 11     | 156.55  | 2065   | 160.875 |
| 1022   | 157.1   | 76     | 156.825 | 12     | 156.6   | 2066   | 160.925 |
| 1023   | 157.15  | 77     | 156.875 | 13     | 156.65  | 2078   | 161.525 |
| 1024   | 157.2   | 1078   | 156.925 | 14     | 156.7   | 2079   | 161.575 |
| 1025   | 157.25  | 1079   | 156.975 | 15     | 156.75  | 2080   | 161.625 |
| 1026   | 157.3   | 1080   | 157.025 | 16     | 156.8   | 2081   | 161.675 |
| 1027   | 157.35  | 1081   | 157.075 | 17     | 156.85  | 2082   | 161.725 |
| 1028   | 157.4   | 1082   | 157.125 | 2018   | 161.5   | 2083   | 161.775 |
| 1060   | 156.025 | 1083   | 157.175 | 2019   | 161.55  | 2084   | 161.825 |
| 1061   | 156.075 | 1084   | 157.225 | 2020   | 161.6   | 2085   | 161.875 |
| 1062   | 156.125 | 1085   | 157.275 | 2021   | 161.65  | 2086   | 161.925 |
| 1063   | 156.175 | 1086   | 157.325 | 2022   | 161.7   | 2087   | 161.975 |
| 1064   | 156.225 | 1087   | 157.375 | 2023   | 161.75  | 2088   | 162.025 |

#### USA mode VHF channel list

| Ch No. | Freq.   | Ch No. | Freq.   | Ch No. | Freq.   | Ch No. | Freq.   |
|--------|---------|--------|---------|--------|---------|--------|---------|
| 1001   | 156.05  | 1065   | 156.275 | 1088   | 157.425 | 2024   | 161.8   |
|        |         | 1066   | 156.325 | 2001   | 160.65  | 2025   | 161.85  |
| 1003   | 156.15  | 67     | 156.375 | 2002   | 160.7   | 2026   | 161.9   |
|        |         | 68     | 156.425 | 2003   | 160.75  | 2027   | 161.95  |
| 1005   | 156.25  | 69     | 156.475 | 2004   | 160.8   | 2028   | 162     |
| 6      | 156.3   | 70     | 156.525 | 2005   | 160.85  | 2060   | 160.625 |
| 1007   | 156.35  | 71     | 156.575 | 2007   | 160.95  | 2061   | 160.675 |
| 1018   | 156.9   | 72     | 156.625 | 8      | 156.4   | 2062   | 160.725 |
| 1019   | 156.95  | 73     | 156.675 | 9      | 156.45  | 2063   | 160.775 |
| 1020   | 157     | 74     | 156.725 | 10     | 156.5   | 2064   | 160.825 |
| 1021   | 157.05  | 75     | 156.775 | 11     | 156.55  | 2065   | 160.875 |
| 1022   | 157.1   | 76     | 156.825 | 12     | 156.6   | 2066   | 160.925 |
| 1023   | 157.15  | 77     | 156.875 | 13     | 156.65  | 2078   | 161.525 |
| 1024   | 157.2   | 1078   | 156.925 | 14     | 156.7   | 2079   | 161.575 |
| 1025   | 157.25  | 1079   | 156.975 | 15     | 156.75  | 2080   | 161.625 |
| 1026   | 157.3   | 1080   | 157.025 | 16     | 156.8   | 2081   | 161.675 |
| 1027   | 157.35  | 1081   | 157.075 | 17     | 156.85  | 2082   | 161.725 |
| 1028   | 157.4   | 1082   | 157.125 | 2018   | 161.5   | 2083   | 161.775 |
|        |         | 1083   | 157.175 | 2019   | 161.55  | 2084   | 161.825 |
| 1061   | 156.075 | 1084   | 157.225 | 2020   | 161.6   | 2085   | 161.875 |
|        |         | 1085   | 157.275 | 2021   | 161.65  | 2086   | 161.925 |
| 1063   | 156.175 | 1086   | 157.325 | 2022   | 161.7   | 2087   | 161.975 |
| 1064   | 156.225 | 1087   | 157.375 | 2023   | 161.75  | 2088   | 162.025 |

Note: 1 W power on CH13 and CH67.

### ERI Codes

|              |    | ERI code                                                | AIS   | code   |
|--------------|----|---------------------------------------------------------|-------|--------|
| Full         | 11 | Shin name (FN)                                          | First | Second |
| code         | 0  |                                                         | digit | digit  |
| 8000         | No | VESSEL., TYPE UNKNOWN                                   | 9     | 9      |
| 8010         | V  | MOTOR FREIGHTER                                         | 7     | 9      |
| 8020         |    |                                                         | 8     | 9      |
| 8021         |    |                                                         | 8     | 0      |
| 8022         |    |                                                         | 8     | 0      |
| 8023         |    |                                                         | 8     | 9      |
| 8030         |    |                                                         | /     | 9      |
| 8050         |    |                                                         | 0     | 0      |
| 8050         | Č  |                                                         | 8     | 9      |
| 8070         | Č  | MOTOR TRIVIER, TOG                                      | 7     | 9      |
| 8080         | C  | MOTOR FREIGHTER WITH TANKER                             | 8     | 9      |
| 8090         | č  | MOTOR EREIGHTER PUSHING ONE OR MORE EREIGHTERS          | 7     | 9      |
| 8100         | Č  | MOTOR FREIGHTER PUSHING AT LEAST ONE TANK-SHIP          | 8     | 9      |
| 8110         | No | TUG FREIGHTER                                           | 7     | 9      |
| 8120         | No | TUG TANKER                                              | 8     | 9      |
| 8130         | C  | TUG, FREIGHTER, COUPI ED                                | 3     | 1      |
| 8140         | Č  | TUG, FREIGHTER/TANKER, COUPLED                          | 3     | 1      |
| 8150         | V  | FREIGHTBARGE                                            | 9     | 9      |
| 8160         | V  | TANKBARGE                                               | 9     | 9      |
| 8161         | V  | TANKBARGE, LIQUID CARGO, TYPE N                         | 9     | 0      |
| 8162         | V  | TANKBARGE, LIQUID CARGO, TYPE C                         | 9     | 0      |
| 8163         | V  | TANKBARGE, DRY CARGO AS IF LIQUID (E.G. CEMENT)         | 9     | 9      |
| 8170         | V  | FREIGHTBARGE WITH CONTAINERS                            | 8     | 9      |
| 8180         | V  | TANKBARGE, GAS                                          | 9     | 0      |
| 8210         | Ċ  | PUSHTOW, ONE CARGO BARGE                                | 7     | 9      |
| 8220         | C  | PUSHTOW, TWO CARGO BARGES                               | 7     | 9      |
| 8230         | C  | PUSHTOW, THREE CARGO BARGES                             | 7     | 9      |
| 8240         | С  | PUSHTOW, FOUR CARGO BARGES                              | 7     | 9      |
| 8250         | С  | PUSHTOW, FIVE CARGO BARGES                              | 7     | 9      |
| 8260         | С  | PUSHTOW, SIX CARGO BARGES                               | 7     | 9      |
| 8270         | С  | PUSHTOW, SEVEN CARGO BARGES                             | 7     | 9      |
| 8280         | С  | PUSHTOW, EIGHT CARGO BARGES                             | 7     | 9      |
| 8290         | С  | PUSHTOW, NINE CARGO BARGES                              | 7     | 9      |
| 8310         | С  | PUSHTOW, ONE TANK/GAS BARGE                             | 8     | 0      |
| 8320         | С  | PUSHTOW, 2 BARGES AT LEAST ONE TANKER/GAS BARGE         | 8     | 0      |
| 8330         | С  | PUSHTOW, 3 BARGES AT LEAST ONE TANKER/GAS BARGE         | 8     | 0      |
| 8340         | С  | PUSHTOW, 4 BARGES AT LEAST ONE TANKER/GAS BARGE         | 8     | 0      |
| 8350         | С  | PUSHTOW, 5 BARGES AT LEAST ONE TANKER/GAS BARGE         | 8     | 0      |
| 8360         | С  | PUSHTOW, 6 BARGES AT LEAST ONE TANKER/GAS BARGE         | 8     | 0      |
| 8370         | C  | PUSHTOW, 7 BARGES AT LEAST ONE TANKER/GAS BARGE         | 8     | 0      |
| 8380         | C  | PUSHTOW, 8 BARGES AT LEAST ONE TANKER/GAS BARGE         | 8     | 0      |
| 8390         | C  | PUSHTOW, 9 OR MORE BARGES AT LEAST ONE TANKER/GAS BARGE | 8     | 0      |
| 8400         | V  | TUG, SINGLE                                             | 5     | 2      |
| 8410         | No | TUG, ONE OR MORE TOWS                                   | 3     | 1      |
| 8420         | C  | TUG, ASSISTING A VESSEL OR LINKED COMBINATION           | 3     | 1      |
| 8430         | V  |                                                         | 9     | 9      |
| 0440         |    | PASSENGER SHIP, FERRY, CRUISE SHIP, RED CRUSS SHIP      | 6     | 9      |
| 0441         |    |                                                         | 6     | 9      |
| 044Z         |    |                                                         | 5     | 0      |
| 8/1/         |    |                                                         | 0     | 9      |
| 0444<br>8450 |    |                                                         | 0     | 9      |
| 0430         | v  | VESSEL WORK MAINTENANCE CRAFT EL OATING DERRICK         | 9     | 9      |
| 8460         | V  | CABLE SHIP. BUOY SHIP. DREDGF                           | 3     | 3      |
| 8470         | С  | OBJECT, TOWED, NOT OTHERWISE SPECIFIED                  | 9     | 9      |
| 8480         | V  | FISHING BOAT                                            | 3     | 0      |
| 8490         | V  | BUNKERSHIP                                              | 9     | 9      |
| 8500         | V  | BARGE, TANKER, CHEMICAL                                 | 8     | 0      |
| 8510         | С  | OBJECT, NOT OTHERWISE SPECIFIED                         | 9     | 9      |
| 1500         | V  | GENERAL CARGO VESSEL MARITIME                           | 7     | 9      |
| 1510         |    | UNIT CARRIER MARITIME                                   | 7     | 9      |
| 1520         | V  | BULK CARRIER MARITIME                                   | 7     | 9      |
| 1530         | V  | TANKER                                                  | 8     | 0      |
| 1540         | V  | LIQUIFIED GAS TANKER                                    | 8     | 0      |
| 1850         | V  | PLEASURE CRAFT, LONGER THAN 20 METRES                   | 3     | 7      |
| 1900         | V  | FAST SHIP                                               | 4     | 9      |
| 1910         | V  |                                                         | 4     | 9      |

Note: ERI codes 8070, 8440 and 8460 are displayed in abbreviated format.

# APPENDIX 5 ABBREVIATIONS, UNITS AND SYMBOLS

### Numerical abbreviations

| Abbreviation | Meaning                       | Abbreviation | Meaning |
|--------------|-------------------------------|--------------|---------|
| 2D           | Two Dimensional Positioning   | 3rd          | Third   |
| 3D           | Three Dimensional Positioning | 4th          | Fourth  |
| 1st          | First                         | 5th          | Fifth   |
| 2nd          | Second                        | 6th          | Sixth   |

<u>A:</u>

| Abbreviation | Meaning                        | Abbreviation | Meaning            |
|--------------|--------------------------------|--------------|--------------------|
| ACK          | Acknowledge                    | ANT          | Antenna            |
| AGE          | Time elapsed from acquisition. | APR          | April              |
| AIS          | Automatic Identification       | AtoN         | Aids to Navigation |
|              | System                         | AUG          | August             |
| ALARM        | Alarm                          | AUTO         | Automatic          |
| ALT          | Altitude                       |              |                    |

<u>B:</u>

| Abbreviation | Meaning                 | Abbreviation | Meaning                        |
|--------------|-------------------------|--------------|--------------------------------|
| BAM          | Bridge Alert Management | BRG          | Bearing                        |
| BASE         | Base Station            | BRILL        | Brilliance                     |
| baud         | Baud rate               | BS           | Beam of ship, Back Space, Base |
| BC           | Beam of convoy          |              | Station                        |

<u>C:</u>

| Abbreviation | Meaning                | Abbreviation | Meaning                 |
|--------------|------------------------|--------------|-------------------------|
| СН           | Channel                | CONT         | Contrast                |
| COG          | Course Over the Ground | CPU          | Central Processing Unit |
| COM, COMM    | Communication          |              |                         |

<u>D:</u>

| Abbreviation | Meaning             | Abbreviation | Meaning                   |
|--------------|---------------------|--------------|---------------------------|
| D2D          | Differential and 2D | DGNSS        | Differential GNSS         |
| D3D          | Differential and 3D | DGPS         | Differential GPS          |
| DATE         | Date                | DIFF         | Difference                |
| DAY          | Day                 | DISP         | Display                   |
| DEC          | December            | DNGR         | Danger                    |
| DEL          | Delete              | DOP          | Dilution Of Precision     |
| DEST         | Destination         | DPTH         | Depth                     |
| DG           | Dangerous Goods     | DSC          | Digital Selective Calling |

## <u>E:</u>

| Abbreviation | Meaning                                           | Abbreviation | Meaning                                                |
|--------------|---------------------------------------------------|--------------|--------------------------------------------------------|
| E            | East                                              | ENI          | Unique European Vessel<br>Identification Number        |
| EA           | Extension A                                       | ENT          | Enter                                                  |
| EB           | Extension B                                       | EPIRB        | Emergency Position Indicating Ra-<br>dio Beacon        |
| EC           | Extension C                                       | EPFS         | Electronic Position Fixing                             |
| ECDIS        | Electronic Chart Display<br>Information System    |              | System                                                 |
| EMMA         | European Multiservice<br>Meteorological Awareness | ERI          | Electronic Reporting International<br>(ship type) code |
|              | system                                            | ESC          | Escape                                                 |
|              |                                                   | ETA          | Estimated Time of Arrival                              |
|              |                                                   | EXT          | External                                               |

<u>F:</u>

| Abbreviation | Meaning             | Abbreviation | Meaning  |
|--------------|---------------------|--------------|----------|
| FEB          | February            | FL           | Flood    |
| FI           | Fire in the forests | FO           | Fog      |
| FIX          | Fix                 | FUNC         | FUNCTION |

<u>G:</u>

| Abbreviation | Meaning                     | Abbreviation | Meaning                   |
|--------------|-----------------------------|--------------|---------------------------|
| GNSS         | Global Navigation Satellite | GPS          | Global Positioning System |
|              | System                      |              |                           |

<u>H:</u>

| Abbreviation | Meaning                      | Abbreviation | Meaning            |
|--------------|------------------------------|--------------|--------------------|
| Н            | Height                       | HI           | High               |
| HDG          | Heading                      | HS           | Harmful Substances |
| HDT          | Data sentence (Heading-true) |              | (applies to AIS)   |
| HECT         | Hectometer                   | HSC          | High Speed Craft   |

<u>l:</u>

| Abbreviation | Meaning                                      | Abbreviation | Meaning                                 |
|--------------|----------------------------------------------|--------------|-----------------------------------------|
| ID           | Identification                               | INFO         | Information                             |
| IEC          | International Electrotechnical<br>Commission | INT          | Internal                                |
| IF           | Interface                                    | I/O          | Input/Output                            |
| IFM          | International Function<br>Message            | IP           | Internet Protocol (Address)             |
| IMO          | International Maritime<br>Organization       | ISO          | International Standards<br>Organization |

<u>J:</u>

| Abbreviation | Meaning | Abbreviation | Meaning |
|--------------|---------|--------------|---------|
| JAN          | January | JUN          | June    |
| JUL          | July    |              |         |

# <u>L:</u>

| Abbreviation | Meaning                | Abbreviation | Meaning        |
|--------------|------------------------|--------------|----------------|
| L            | Low, left              | LO           | Low            |
| LAN          | Local Area Network     | LOG          | Log            |
| LAT          | Latitude               | LON          | Longitude      |
| LC           | Length of convoy       | LR           | Long Range     |
| LCD          | Liquid Crystal Display | LS           | Length of ship |
| L/L          | Latitude/Longitude     | LT           | Local Time     |
| LL           | Latitude/Longitude     |              |                |

<u>M:</u>

| Abbreviation | Meaning                  | Abbreviation | Meaning                  |
|--------------|--------------------------|--------------|--------------------------|
| MAR          | March                    | MMSI         | Maritime Mobile Services |
|              |                          |              | Identity number          |
| MAX          | Maximum                  | MP           | Maritime Pollutant       |
| MAY          | Мау                      |              | (applies to AIS)         |
| MENU         | Menu                     | MPU          | Micro processing Unit    |
| MIN          | Minimum                  | MSG          | Message                  |
| MKD          | Minimum Keyboard Display | MOB          | Man Overboard            |

<u>N:</u>

| Abbreviation | Meaning             | Abbreviation | Meaning   |
|--------------|---------------------|--------------|-----------|
| Ν            | North               | NIGHT        | Night     |
| NAME         | Name                | NG           | No Good   |
| NAV          | Navigation          | NO.          | Number    |
| NAV STATUS   | Navigational status | NOV          | November  |
| NE           | Northeast           | NW           | Northwest |

<u>O:</u>

| Abbreviation | Meaning | Abbreviation | Meaning                    |
|--------------|---------|--------------|----------------------------|
| OCT          | October | ON           | On                         |
| OFF          | Off     | OS           | Other Substances, Own Ship |
| OK           | О.К.    |              |                            |

<u>P:</u>

| Abbreviation | Meaning            | Abbreviation | Meaning  |
|--------------|--------------------|--------------|----------|
| PA           | Position Accuracy  | PORT         | Port     |
| PI           | Position Indicator | POSN         | Position |
| PLL          | Phase Locked Loop  | PWR          | Power    |

## <u>R:</u>

| Abbreviation | Meaning                   | Abbreviation | Meaning                   |
|--------------|---------------------------|--------------|---------------------------|
| RA           | Rain                      | ROM          | Read Only Memory          |
| RAIM         | Receiver Autonomous       | ROM(M)       | ROM (Monitor Unit)        |
|              | Integrity Monitoring      | ROM(T)       | ROM (Transponder Unit)    |
| RAIN         | Rain                      | ROT          | Rate Of Turn              |
| RAM          | Random Access Memory      | RSSI         | Received Signal Strength  |
| RAM(M)       | RAM (Monitor Unit)        |              | Indication                |
| RAM(T)       | RAM (Transponder Unit)    | RTA          | Requested Time of Arrival |
| RFM          | Regional Function Message | RX           | Receive                   |
| RNG          | Range                     |              |                           |

<u>S:</u>

| Abbreviation | Meaning                              | Abbreviation | Meaning                 |
|--------------|--------------------------------------|--------------|-------------------------|
| S            | South                                | SFI          | System Function ID      |
| SAR          | Search And Rescue                    | SIM          | Simulation              |
| SART         | Search And Rescue<br>Transponder     | SN           | Snow and Ice            |
| SART ACT.    | SART active                          | SOG          | Speed Over the Ground   |
| SE           | Southeast                            | SOLAS        | Safety Of Life At Sea   |
| SEP          | September                            | STW          | Speed Through the Water |
| SET          | Set (i.e., set and drift, or setting | SW           | Southwest, Switch       |
|              | a value)                             | SYNC         | Synchronization         |

<u>T:</u>

| Abbreviation | Meaning             | Abbreviation | Meaning                        |
|--------------|---------------------|--------------|--------------------------------|
| TEST         | Test                | TOW          | Vessel engaged in towing oper- |
|              |                     |              | ations                         |
| TH           | Thunderstorm        | TRANS        | Transition                     |
| TI           | Turn rate Indicator | TRX          | Transceiver                    |
| TIME         | Time                | TX           | Transmit                       |

<u>U:</u>

| Abbreviation | Meaning            | Abbreviation | Meaning                    |
|--------------|--------------------|--------------|----------------------------|
| UN/          | LOADED or UNLOADED | UTC          | Universal Coordinated Time |
| LOADED       |                    |              |                            |

<u>V:</u>

| Abbreviation | Meaning             | Abbreviation | Meaning                     |
|--------------|---------------------|--------------|-----------------------------|
| VHF          | Very High Frequency | VSWR         | Voltage Standing Wave Ratio |

<u>W:</u>

| Abbreviation | Meaning    | Abbreviation | Meaning        |
|--------------|------------|--------------|----------------|
| W            | West, Wide | WI           | Wind           |
| WARNING      | Warning    | WIG          | Wing In Ground |

### <u>Units</u>

| Abbreviation | Unit                | Abbreviation       | Unit                        |
|--------------|---------------------|--------------------|-----------------------------|
| 0            | degree(s)           | kn                 | knot(s)                     |
| °C           | degree(s)           | kbps               | kilo bit per second         |
| bps          | bit per second      | l/m <sup>2</sup> h | liter per square meter hour |
| cm           | centimeter          | m                  | meter                       |
| cm/h         | centimeter per hour | min                | minute(s)                   |
| dm           | decimeter           | msec               | millisecond                 |
| hr           | Hour(s)             | NM                 | nautical mile(s)            |
| km           | kilometer           | S                  | second(s)                   |
| km/h         | kilometer per hour  |                    |                             |

## Symbols

| Symbol           | Description       | Symbol                       | Description                |
|------------------|-------------------|------------------------------|----------------------------|
| $\searrow$       | Own ship symbol   | $\diamond$                   | AIS AtoN (physical)        |
|                  | Selected target   | $\langle \hat{\psi} \rangle$ | AIS AtoN (virtual)         |
| $\bigtriangleup$ | Unselected target | $\otimes$                    | AIS SART/AIS MOB/EPIRB AIS |
| \$               | AIS Base Station  | $\widehat{\bigotimes}$       | SAR vessel                 |
| 公                | SAR aicraft       |                              |                            |

## FURUNO

### SPECIFICATIONS OF U-AIS TRANSPONDER FA-170

#### 1 TRANSPONDER UNIT

- 1.1 TX/RX frequency 156.025 MHz to 162.025 MHz
- 1.2 Output power 1 W or 12.5 W selectable
- 1.3 Impedance 50 ohms
- 1.4 DSC receiver CH70 fixed, 156.525 MHz
- 1.5 Bandwidth 25 kHz

#### 2 MONITOR UNIT

- 2.1 Screen 4.3-inch color LCD, 480 x 272 dots (WQVGA)
- 2.2 Brilliance control 18 steps
- 2.3 Visible distance 0.7 m nominal
- 2.4 Buzzer volume 75 to 85 dB (A)

### 3 GPS RECEIVER

- 3.1 Receiving frequency 1575.42 MHz
- 3.2 Tracking code C/A code
- 3.3 Number of channel 12 channels parallel, 12 satellites
- 3.4 Accuracy (dependent on ionospheric activity and multipath) GPS 13 m max. (2drms、HDOP < 4) DGPS 5 m max. (2drms、HDOP < 4)</li>
   3.5 Tracking speed 1000 kn
- 3.6 Position fixing time Warm start: 12 s, Cold start: 90 s
- 3.7 Position update interval 1 second typical
- 3.8 DGPS data receiving RTCM SC-104 ver-2.1

### 4 INTERFACE

| 4.1 | Number of ports |                                                              |
|-----|-----------------|--------------------------------------------------------------|
|     | Serial          | 6 ports, IEC61162-1 Ed.4 or IEC61162-2 Ed.1                  |
|     | Sensor input    | 3 port, IEC61162-1 Ed.4, 4800 bps                            |
|     | Alarm I/O       | 1 port, Contact closure (normal close or open)               |
|     | LAN             | 1 port, Ethernet, 100Base-TX, RJ45 connector, Auto MDI/MDIX, |
|     |                 | for IEC61162-450 Ed.1                                        |
|     | BLUESIGN input  | 1 port, Relay contact                                        |
| 4.2 | Data sentences  | IEC61162-1/2                                                 |
|     | Input           | ABM, ACA, ACK, ACM, ACN, AIQ, AIR, BBM, DTM, EPV, GBS,       |
|     |                 | GGA, GLL, GNS, HBT, HDT, LRF, LRI, OSD, PIWWIVD,             |
|     |                 | PIWWSPW, PIWWSSD, PIWWVSD, RMC, ROT, SPW, SSD, THS,          |
|     |                 | VBW, VSD, VTG                                                |
|     | Output          | ABK, ACA, ACS, ALC, ALF, ALR, ARC, EPV, HBT, LR1, LR2, LR3,  |
|     |                 | LRF, LRI, NAK, PIWWIVD, PIWWSPR, PIWWSSD, PIWWVSD,           |
|     |                 | SSD, TRL, TXT, VER, VDM, VDO, VSD                            |
|     |                 |                                                              |

## FURUNO

| 4.3 | Proprietary sentences (output only)    |                                                      |
|-----|----------------------------------------|------------------------------------------------------|
|     | PFEC                                   | LBK, Alcmd, idatr, ident, idfnc, pidat, pireq        |
| 4.4 | IEC61162-450 transmission group        |                                                      |
|     | Input                                  | MISC, TGTD, SATD, NAVD, PROP                         |
|     | Output                                 | Arbitrary (default: TGTD)                            |
| 4.5 | Network function (except IEC61162-450) |                                                      |
|     | Data format                            | SNMP, HTTP, Syslog, Furuno Management Protocol (FMP) |
|     | Data sentences                         | same as 4.2 sentences                                |

### 5 POWER SUPPLY

- 3.1 Transponder unit 12-24 VDC: 6-3 A
- 3.2 Monitor unit 12 VDC: 0.3 A max. (supplied from transponder unit)
- 3.3 AC/DC power supply unit (PR-240, option)

100-115/200-230 VAC, 1 phase, 50/60 Hz

### 6 ENVIRONMENTAL CONDITIONS

| 6.1 | Ambient temperature  |                                          |
|-----|----------------------|------------------------------------------|
|     | GPS/VHF antenna      | -30°C to +70°C (storage: -30°C to +85°C) |
|     | Other units          | -15°C to +55°C                           |
| 6.2 | Relative humidity    | 93% or less at +40°C                     |
| 6.3 | Degree of protection |                                          |
|     | GPS/VHF antenna      | IP56                                     |
|     | Transponder unit     | IP20, IP22 (bulkhead mount)              |
|     | Monitor unit         | IP22, IP35 (option)                      |
|     | Pilot plug unit      | IP22 (front panel), IPX0 (chassis)       |
| 6.4 | Vibration            | IEC 60945 Ed.4                           |
|     |                      |                                          |

### 7 UNIT COLOR

- 7.1 GPS/VHF antenna N9.5
- 7.2 Transponder/ Monitor unit N2.5
- 7.3 Pilot plug unit N2.5

# **INDEX**

### Α

| AIS-SART test indication | 3-10 |
|--------------------------|------|
| ALERT display            | 1-19 |
| ALERT LIST               | 3-7  |
| ALERT LOG                | 3-7  |
| Alert status             | 3-7  |
| C                        |      |

### С

| Channels |     |
|----------|-----|
| setting  |     |
| viewing  |     |
| Contrast | 1-3 |
| Controls | 1-1 |
|          |     |

## ח

| D                                  |          |
|------------------------------------|----------|
| Dangerous (target) list 1-1        | 5, 2-11  |
| Default settings                   | 3-10     |
| Diagnostics                        |          |
| monitor unit test                  | 3-3      |
| TX on/off log                      | 3-6      |
| VHF communication test             | 3-5      |
| Dimmer                             | 1-3      |
| DISP key                           | 1-11     |
| Display                            |          |
| icons                              | 1-4      |
| key guidance                       | 1-4      |
| status bar                         | 1-4      |
| <i>с</i>                           |          |
|                                    | 0.04     |
| EMIMA warning message (inland AIS) | 2-21     |
| ETA message (inland AIS)           | 2-16     |
| F                                  |          |
| Fuse replacement                   | 3-2      |
| C                                  |          |
| GPS monitor                        | 3 0      |
|                                    |          |
| 1                                  |          |
| Initial settings                   |          |
| class A                            | 1-31     |
| inland AIS                         | 2-23     |
| Inland AIS                         |          |
| activating                         | 2-1      |
| EMMA warning message               | 2-21     |
| ETA message                        | 2-17     |
| mode selection                     | 2-2      |
| no. of persons message             | 2-20     |
| RTA message                        | 2-19     |
| static data                        |          |
| text message                       | 2-14     |
| time difference setting            | 32. 2-24 |
| vovage-related data entry          | 2-3      |
| water level message                | 2-22     |
|                                    |          |

# Κ

| Key beep                       |      |
|--------------------------------|------|
| on/off                         | 1-28 |
| L                              |      |
| Long range mode                | 1-28 |
| М                              |      |
| Maintenance                    | 3-1  |
| Memory clear                   | 3-10 |
| Menu                           |      |
| enterring alphanumeric data    | 1-6  |
| selecting an option            | 1-6  |
| MENU key                       | 1-5  |
| Messages                       |      |
| EMMA warning (inland AIS)      | 2-21 |
| ETA (inland AIS)               | 2-17 |
| receive text, class A          | 1-22 |
| received message pop up window | 1-22 |
| RTA (inland AIS)               | 2-19 |
| send text message, class A     | 1-20 |
| water level (inland AIS)       | 2-22 |
| Monitor unit test              | 3-3  |

### Ν